# ÖDENEK TAKİP MODÜLÜ

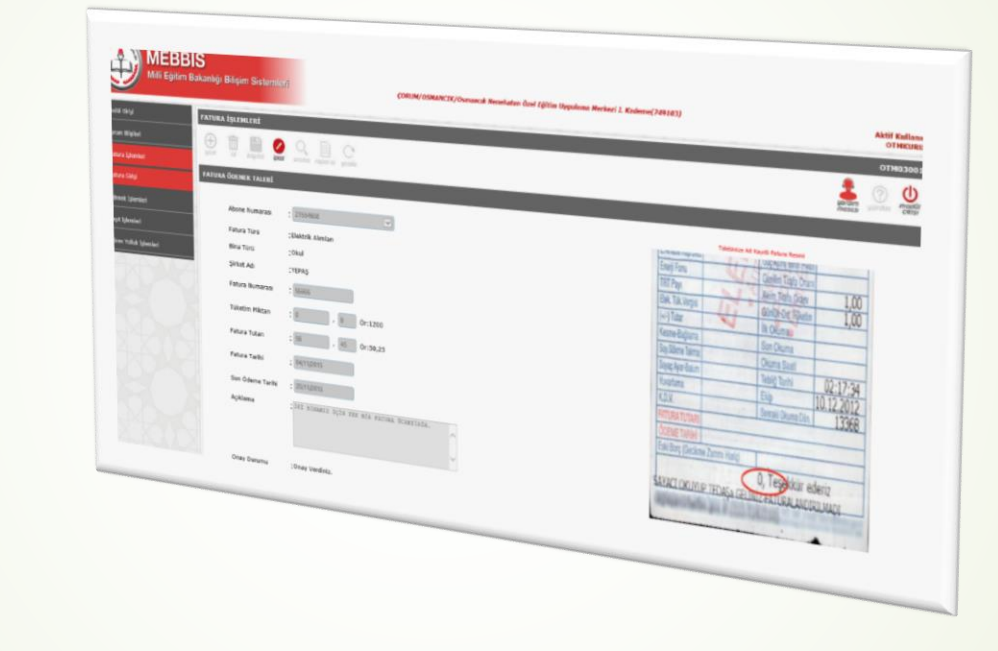

## **KULLANIM KILAVUZU**

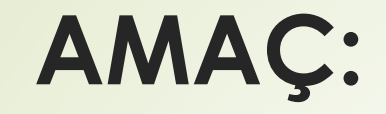

 Milli Eğitim Bakanlığı bünyesindeki kurumların Ödenek Taleplerini online ortamda almak, takip etmek, sonuçlandırmak ve gerekli raporlamayı yapmaktır.

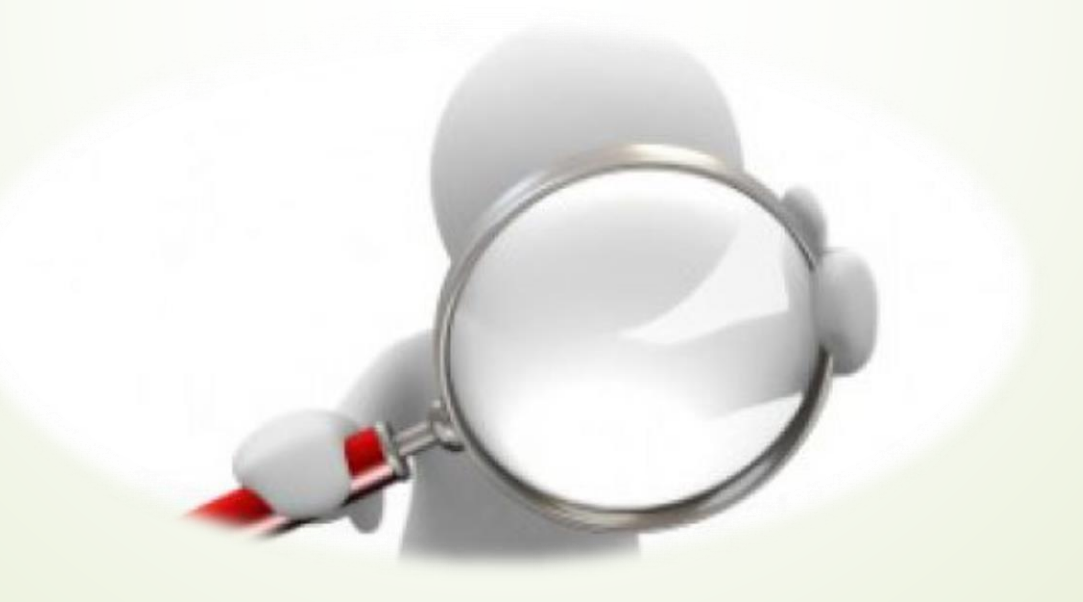

## ÖDENEK TAKİP MODÜLÜ(OTM)

- KURUM MALİYE BİLGİLERİ
- FATURALI ÖDENEK TALEP İŞLEMLERİ
- BELGEYE DAYALI ÖDENEK TALEP İŞLEMLERİ
  - TAŞIT BİLGİ ENVANTERİNİN OLUŞTURULMASI
- TAŞIT ÖDENEK TALEP İŞLEMLERİ
- GÖREV YOLLUĞU TALEP İŞLEMLERİ
- RAPOR İŞLEMLERİ

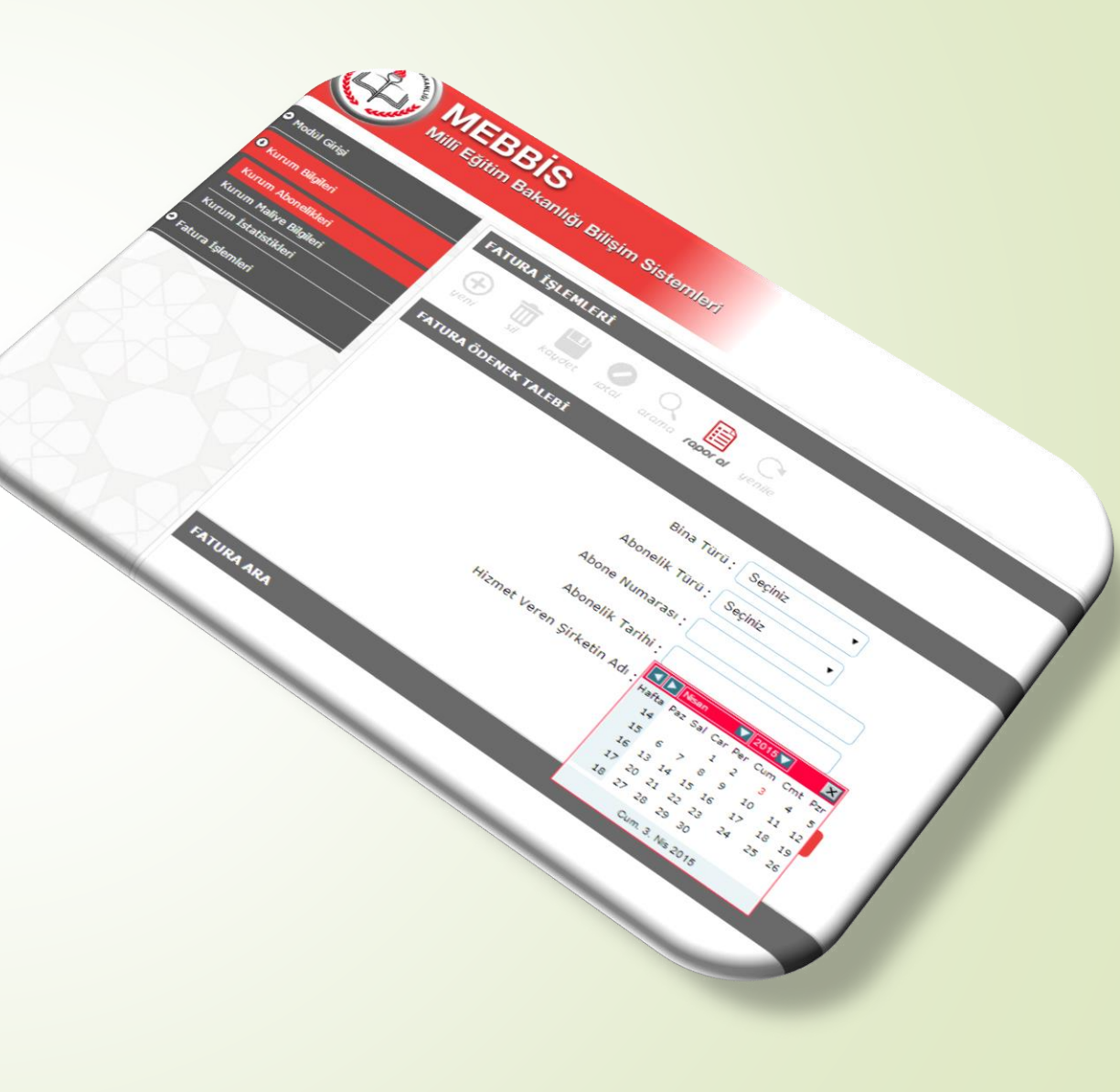

#### **YARARLILIKLARI**:

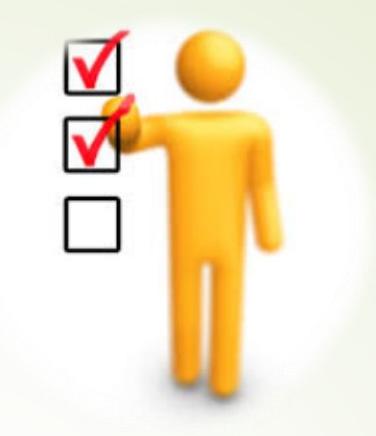

- Ödenek ihtiyaçlarının zamanında karşılanarak, gecikmelerden kaynaklı maddi kayıpların önüne geçilmesi,
- Ödenek işlemlerinin takibinin kolaylaşması,
- Çoklu onay mekanizması sayesinde ferdi hataların önlenmesi,
- Tüm işlemlerin kayıt altına alınmasıyla, geriye dönük bilgiye ulaşmanın kolaylaşması,
- Yolluk işlemlerindeki kontrol ve takibin kolaylaşması,
- Taşra teşkilatında kullanılan taşıtların bilgi envanterinin oluşturulması, beyanlardaki karışıklığın önüne geçilmesi,
- Veri girişlerinde, program tarafından yapılan kontroller sayesinde, kullanıcı hatalarının en asgari seviyeye inmesi,
- Yapılan işlemlerin kaydı tutulduğu için, talebin başlatılmasından, onaylanmasına kadar işlem yapanların daha dikkatli davranması, modülün yararlı yönlerinden bazılarıdır.

#### ÖDENEK GÖNDERME İŞLEM BASAMAKLARI STRATEJİ MALİYE GELİŞTİRME BAKANLIĞI **ILGILI BIRIM(\*)** KURUM BAŞKANLIĞI Maliyeye Listesine Alındı İşleme Alındı Kurum Onayı Maliye Onay (Onaylanan Miktar Reddedildi Talep Verilerinin Onay İlgili Birim İşlem Ekran Mal Müdürlüğü Talebi Sil Kaydedilmesi Hesabina Aktarılır) Düzeltilmesi İçin İade Edildi Ödenek Talebi Düzelt Gönderme Belgesinin Düzenlenmesi İlgili Birim İşlem Yaptıktan Sonra, Talep <u>Silinemez.</u> Talep Silindiğinde İlgili Birim Talep Reddedildiğinde İşlem Sonlanmış Olur. Ancak Talebe Ait Bilgiler Sistemde Kalıcı Olarak Saklanır. Daha Sonra İlgili Birim Tarafından Sonuçlarında Görünmez. Raporlanabilir. (\*)İlgili Birim: Kurumların Bağlı Olduğu Genel Müdürlük, İşlemi Gerçekleştiren

Birimdir.

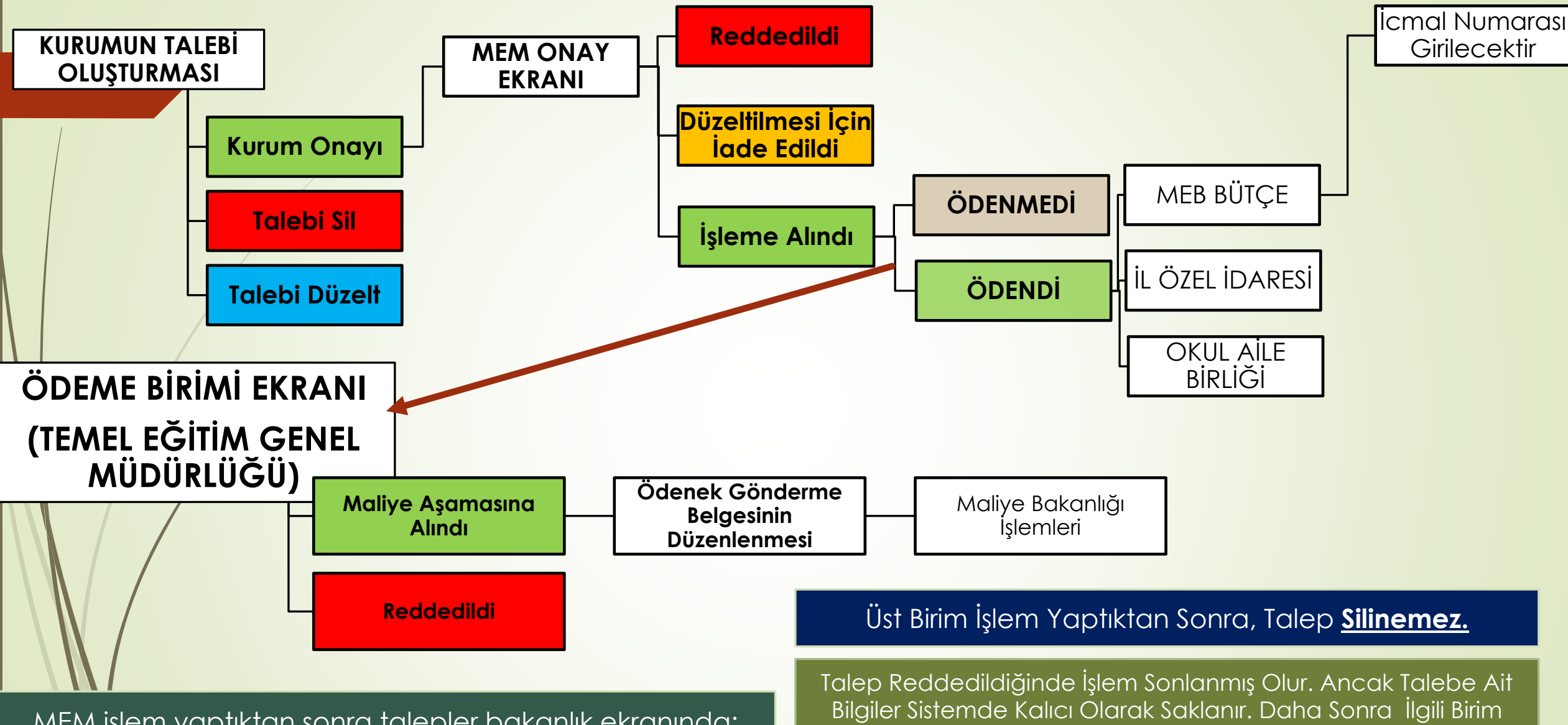

MEM işlem yaptıktan sonra talepler bakanlık ekranında: Ödendi ise Maliyeye Aktarıldı olarak, ödenmedi ise İşle Alındaı olarak listelenir. Tarafından **Raporlanabilir.** 

## ÖDENEK TAKİP MODÜLÜNE GİRİŞ YAPMAK

 İnternet tarayıcısı adres çubuğuna <u>https://mebbis.meb.gov.tr/default.aspx</u> yazarak MEBBİS'e giriş yapınız.

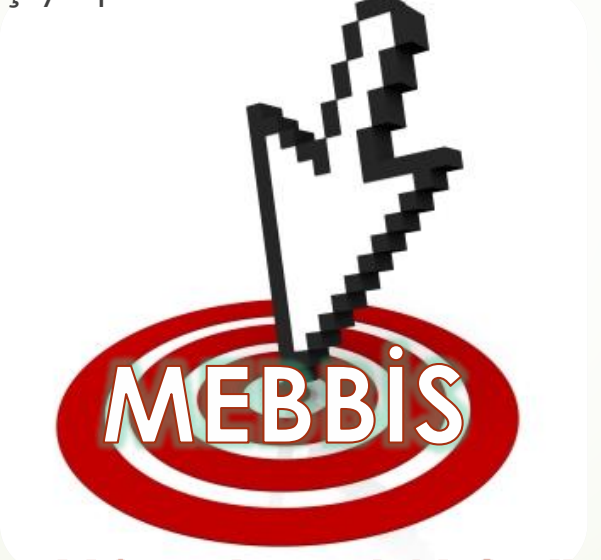

https://mebbis.meb.gov.tr/default.aspx

## ÖDENEK TAKİP MODÜLÜNE GİRİŞ YAPMAK

Kurumunuza ait, Mebbis kullanıcı adı ve şifreniz ile giriş yapınız.

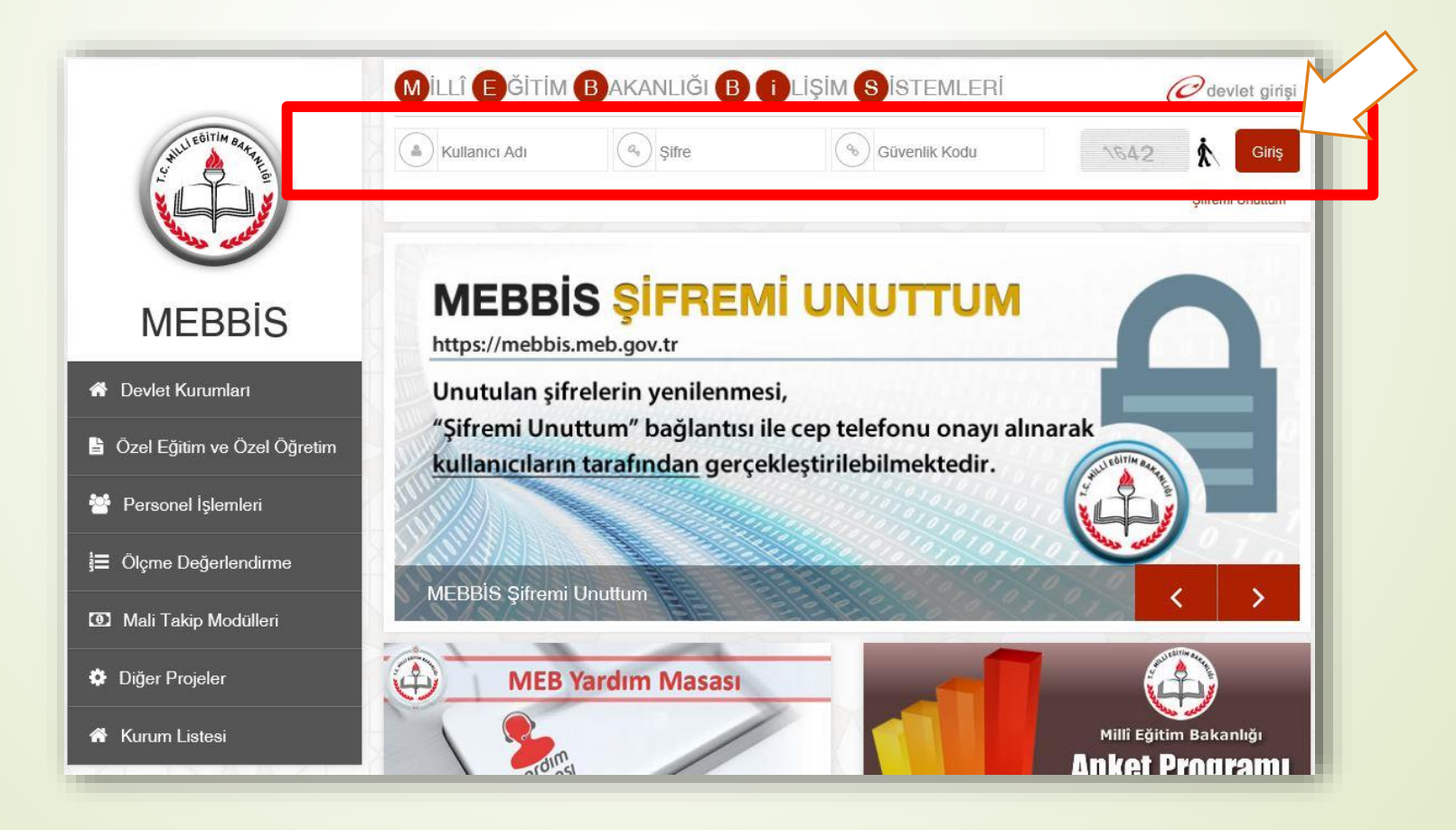

## ÖDENEK TAKİP MODÜLÜNE GİRİŞ YAPMAK

 Sol tarafta yer alan menülerden Ödenek Takip Modülü Bağlantısına tıklayarak Ödenek Takip Modülüne giriş yapınız.

| MEI<br>Milli Eg                                              | BBİS<br>jitim Bakanlığı Bilişim Sistemleri                                                                                                    | amalari'na Hosgeldiniz<br>Sunucu:                                                                                                    |
|--------------------------------------------------------------|----------------------------------------------------------------------------------------------------|----------------------------------------------------------------------------------------------------|
| Ödenek Takip Modülü                                          | A Mebbis Duyuruları                                                                                                    |                                                                                                    |
| <ul> <li>Şifre Değişikliği</li> <li>Güvenli Çıkış</li> </ul> | <ul> <li>Özel Okullar Eğitim Teşvik Başvuruları 10.08.2015 - 02.09.2015 tar<br/>Değerli İl Yöneticilerimiz, Atama modüllerimizin tamamında göreve<br/>eklenmiştir. Buna göre bir personelin görevlendirme kaydı kapatılm</li> <li>e-Personel Modülü: Yıllara göre mal bildiriminde bulunmayan perso</li> <li>MEBBİS / e-Personel Modülü / Bilgi Girişi Menüsü'ndeki Sicil Bilgiler<br/>Son XX Yıllık Sicil Notları, Ortalamaları ve Son 4 Yıllık Ceza Durumu</li> <li>MEB Yardım Masası sistemi MEBBİS Modülleri içerisindeki entegrasy<br/>ulaşabilirsiniz.</li> </ul> | ihleri arasında Özel Öğretim Kurumları Modülü - Eğitim Öğretim Desteği Kurum Başvurusu Ekranından yapılacaktır.<br>Daşlatma işlemlerinde yer değişikliği yapılan personellerin açık görevlendirme kayıtları bulunanlarla ilgili kontroller<br>adan kişilerin göreve başlama işlemi yapılamayacaktır.<br>nel listesi raporu "Mal Bildirimi Bilgileri" ekranına eklenmiştir.<br>(Taşra-Kurum) ve Sicil Bilgileri(Merkez-MEM) ekranlarına Sicilden Terfi verilip verilemeyeceğini kontrol etmek için<br>raporu eklenmiştir.<br>onu tamamlanmıştır. Modüller içerisinde, araç çubuğunda yer alan "yardım masası" simgesiyle sisteme |
|                                                              | Son Ziyaret Tarihleri ve IP Adresleri                                                                                                    | ar Takvim < > bugun ay hafta gun < > bugun ay hafta gun ≤                                                                                                    |
|                                                              | <b>⊍</b> 24/12/2015 11:19:36 - ::1 <b>⊍</b> 24/12/2015 10:51:27 - ::1                                                                                                    | Aralik 2015 Aralik 2015 bugun ay bugun ay dina nam<br>Aralik 2015 Aralik 2015 India an                                                                                                    |
|                                                              | 24/12/2015 10:48:56 - ::1         23/12/2015 16:07:20 - ::1         32/12/2015 14:07:50 - ::1                                                                                                    | PZTSALCARPERCUMCTSPAZ30123456                                                                                                    |
|                                                              | 23/12/2013 14:07.391         23/12/2015 11:36:29 - ::.1         23/12/2015 10:08:12 - ::.1                                                                                                    | 7 8 9 10 11 12 13                                                                                                    |
| An                                                           | 22/12/2015 16:16:28 - ::1                                                                                                    | N                                                                                                    |

## **MODÜL GİRİŞ EKRANI**

- Ödenek Takip Modülüne giriş yaptığınızda karşınıza gelen Duyuruları görebileceğiniz ekrandır.
- Duyurular en son yayınlanan ilk sırada olacak şekilde listelenmektedir.

| MERR                                | is                                                                                                    | ÖDENEK TAKİP MODÜLÜ                                | 27/05/2016                      |
|-------------------------------------|----------------------------------------------------------------------------------------------------|----------------------------------------------------|---------------------------------|
| Millî Eğitim                        | Bakanlığı Bilişim Sistemleri                                                                                           | ÇORUM/OSMANCIK/İlçe Milli Eğitim Müdürlüğü(139575) | Aktif Kullanıcı:<br>OTMKURUMDH2 |
| • Modül Girişi                      | Duyurular ve Notlar                                                                                                    |                                                    | ОТМ01001                        |
| Duyurular                           |                                                                                                    |                                                    |                                 |
| • Kurum Bilgileri                   | gent si kayoet ipar arama tapora genne                                                                                 |                                                    | masasi guroun çıkışı            |
| • Fatura İşlemleri                  |                                                                                                    |                                                    |                                 |
| Odenek İşlemleri                    | Duyuru/Not/Ian Bilgisi Bulunmamaktadır.                                                                                |                                                    |                                 |
| <ul> <li>Taşıt İşlemleri</li> </ul> | DÖKÜMANLAR                                                                                                    |                                                    |                                 |
| • Görev Yolluk İşlemleri            | 🛇 kullanım klavuzunu indirmek için tiklayınız.                                                                         |                                                    |                                 |
| • Raporlar                          |                                                                                                    |                                                    |                                 |
| NY Y                                | İLETİŞİM BİLGİLERİ (Bütçe İle İlgili Konularda Yardım Talebi)                                                          |                                                    |                                 |
|                                     | Destek Hizmetleri Genel Müdürlüğü                                                                                      |                                                    |                                 |
|                                     | Sorumlu Olunan İşler ( 03.2,<br>03.3, 03.4, 03.5, 03.7, 03.9, 06.1<br>İle Okul ve Kurumların 03.8<br>Ödenek Talepleri) | posta                                              |                                 |

## KURUM MALİYE BİLGİLERİ EKRANI

- Kurum Bilgileri menüsü altında yer alan Kurum Maliye Bilgileri alt menüsüdür.
- İlk kullanımda ilgili alanların güncel bilgilerle doldurulup KAYDET butonuna basılarak kaydedilmesi gerekmektedir.
- Mal Müdürlüğü Kodu: En az 4, en fazla 5 karakterden (Baştaki rakamlar il plaka kodunuzdur),

Mali Birim Kodu: 3 karakterden oluşmaktadır.

| ANUL COLITIN BALL                              | BIS                                                                          | ÖDENEK TAKİP MODÜLÜ                            | 24/12/20                        |
|------------------------------------------------|------------------------------------------------------------------------------|------------------------------------------------|---------------------------------|
| Millî Eğiti                                    | m Bakanlığı Bilişim Sistemleri                                               | ÇORUM/MERKEZ/Cumhuriyet Anadolu Lisesi(750792) | Aktif Kulian<br>OTMKURUI        |
| Modül Girişi                                   | MALİYE BİLGİLERİ                                                             |                                                | OTM02001                        |
| <b>9</b> Kurum Bilgileri<br>Kurum Abonelikleri | yeni si kaydet of arama rapor al yenile                                      |                                                | yardım<br>yardım burdum de kişi |
| Kurum Maliye Bilgileri                         | VERGİ DAİRESİ KAYIT BİLGİLERİ                                                |                                                |                                 |
| 9 Fatura İşlemleri                             | Okul/Kurum Bağlı Bulunduğu Muhasebe/ Malmüdürlüğü .<br>Birim(Savmanlık) Kodu |                                                |                                 |
| Ödenek İşlemleri                               | Okul/Kurum Bağlı Bulunduğu Muhasebe/Malmüdürlüğü Adı :                       |                                                |                                 |
| 🕽 Taşıt İşlemleri                              | Okul/Kurum Mali Birim Kodu :                                                 |                                                |                                 |
| Görev Yolluk İşlemleri                         | Okul/Kurum Vergi Numarası :                                                  |                                                |                                 |
|                                                | Okulun/Kurumun Bağlı Bulunduğu Vergi Dairesi Adı :                           |                                                |                                 |
|                                                | Okulun/Kurumun Maliyedeki Kayıtlı Olduğu Adı :                               |                                                |                                 |
|                                                | Son Güncelleme Tarihi                                                        |                                                |                                 |
| n hakları Milli Eğitim Bakanlığına ait         | ttir.                                                                        |                                                |                                 |

## KURUM MALİYE BİLGİLERİ EKRANI

- Kaydettiğiniz bilgiler ile Devlet Kurumları Modülü'nde yer alan bilgilerinizin farklı olması durumunda mesajı gelecektir. Bilgilerinizi Milli Eğitim Müdürlüğünüzde görevli MEBBİS sorunlusuna başvurarak güncellenmesini sağlayınız.
- Bu bilgilerde değişiklik olması durumunda, güncel bilgilerinizi bu ekrandan tekrar KAYDET butonuna basarak kaydetmeniz gerekmektedir.

| CHULENTING THE MERR                          | aic                                                                           | ÖDENEK TAKİP MODÜLÜ                                       |                                                                         |        | 24/12/2015                    |
|----------------------------------------------|-------------------------------------------------------------------------------|-----------------------------------------------------------|-------------------------------------------------------------------------|--------|-------------------------------|
| Millî Eğitim                                 | Bakanlığı Bilişim Sistemleri                                                  | ÇORUM/MERKEZ/Cumhuriyet                                   | Anadolu Lisesi(750792)                                                  |        | Aktif Kullanıcı:<br>OTMKURUM2 |
| Modül Girişi                                 | MALİYE BİLGİLERİ                                                              |                                                           |                                                                         |        | ОТМ02001                      |
| • Kurum Bilgileri                            | yeni sil kaydet lotal arama rabor yenile                                      |                                                           |                                                                         | yardim |                               |
| Kurum Abonelikleri<br>Kurum Maliye Bilgileri | UYARI MESAJLARI                                                               |                                                           |                                                                         |        |                               |
| • Fatura İşlemleri                           | Bilgileriniz kaydedilmiştir.                                                  |                                                           |                                                                         |        |                               |
| • Ödenek İşlemleri                           | VERGİ DAİRESİ KAYIT BİLGİLERİ                                                 |                                                           |                                                                         |        |                               |
| • Taşıt İşlemleri                            | . Okul/Kurum Bağlı Bulunduğu Muhasebe/ Malmüdürlüğü Birin<br>(Saymanlık) Kodu | 55555                                                     | Bu Bilgi Devlet Kurumları Modülündeki İle Aynı Değil. (*)               |        |                               |
| Görev Yolluk İşlemleri                       | Okul/Kurum Bağlı Bulunduğu Muhasebe/Malmüdürlüğü Adı :                        | OSMANCIK MAL MÜDÜRLÜĞÜ                                    |                                                                         |        |                               |
| TX XXXX                                      | Okul/Kurum Mali Birim Kodu :                                                  | 415                                                       | Bu Bilgi Devlet Kurumları Modülündeki İle Aynı Değil. (*)               |        |                               |
|                                              | Okul/Kurum Vergi Numarası :                                                   | 44545454545                                               | Bu Bilgi Devlet Kurumları Modülündeki İle Aynı Değil. (*)               |        |                               |
|                                              | Okulun/Kurumun Bağlı Bulunduğu Vergi Dairesi Adı :                            | OSMANCIK VERGİ DAİRESİ                                    | )                                                                       |        |                               |
|                                              | Okulun/Kurumun Maliyedeki Kayıtlı Olduğu Adı :                                | OSMANCIK ANADOLU İMAM HATIP LİSESİ                        |                                                                         |        |                               |
|                                              | Son Güncelleme Tarihi<br>(*) Davlat Kununka Madilio daki Bilakata             | 24/12/2015 10:59:07                                       | ei Günzel fre. Daulet Zurumlan Medilündeki Bilaid Muthlan Günzellavinin |        |                               |
| Tüm hakları Milli Eğitim Bakanlığına aittir. |                                                                               | and exceed recognize angles ( Firth, Burisus recording on | gr concer ser of the neuronal modulances, engry Motore concerney/mz.    |        |                               |

#### KURUM ABONELİKLERİ-YENİ KAYIT

 Kurumunuza ait mevcut Elektrik, Su, Doğalgaz vb. abonelik bilgilerinin girileceği ekrandır.

Abonelik hangi bina türüne ait ise seçilmesi gerekmektedir.

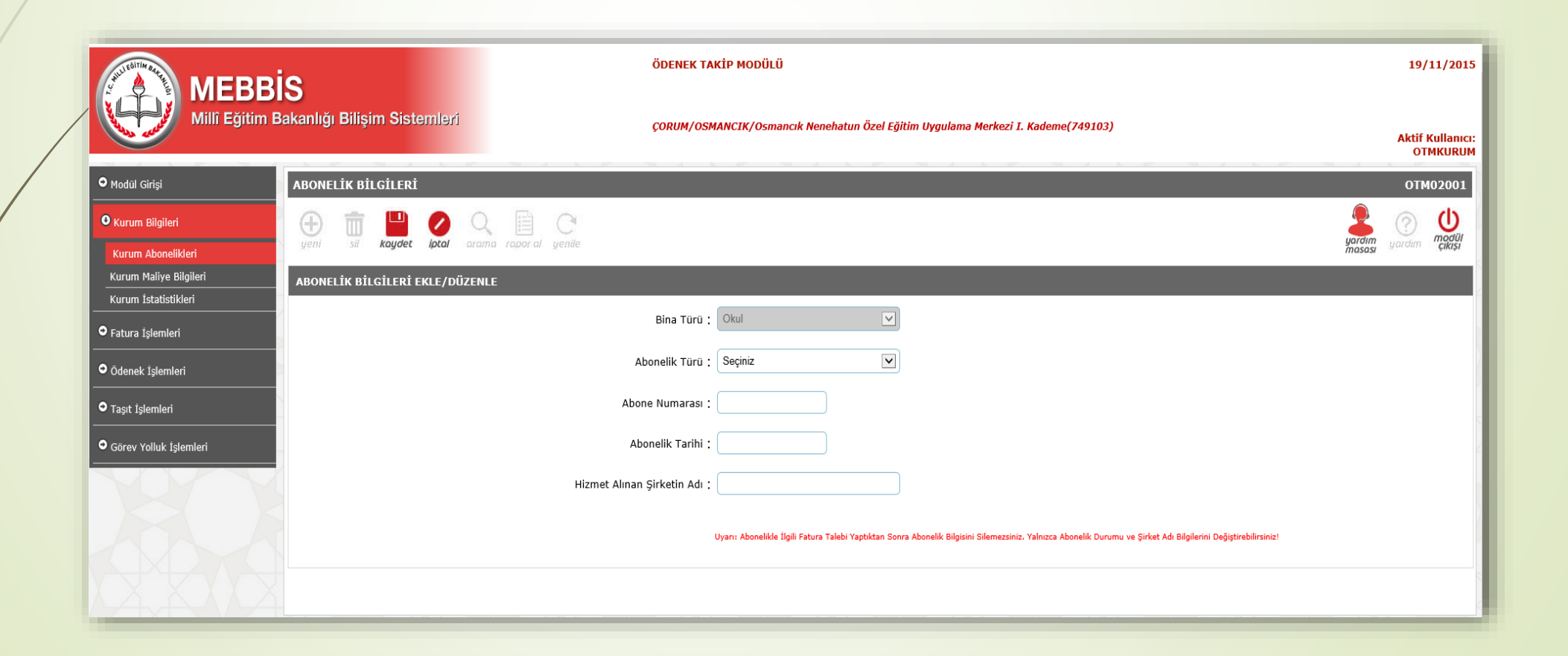

#### KURUM ABONELİKLERİ-YENİ KAYIT

- Abonelik bilgileri girildikten sonra KAYDET butonuna basarak kaydedilecektir.
- UYARI: Kaydedilen abonelik bilgileri, abonelikle ilgili Fatura Talebi yapılıncaya kadar değiştirilebilecektir. Talep yapıldıktan sonra değişiklik yapılamayacaktır.

| MERR                                 | ÖDENEK TAKİP MODÜLÜ                                                                                                    | 19/11/2015                          |
|--------------------------------------|----------------------------------------------------------------------------------------------------|-------------------------------------|
| Millî Eğitim                         | Bakanlığı Bilişim Sistemleri ÇORUM/OSMANCIK/Osmancık Nenehatun Özel Eğitim Uygulama Merkezi I. Kademe(749103)                                 | Aktif Kullanıcı:<br>OTMKURUM        |
| ● Modül Girişi                       | ABONELİK BİLGİLERİ                                                                                                    | ОТМ02001                            |
| • Kurum Bilgileri                    | yeni sil kaydet 🖉 📿 Q 📋 C                                                                                                    | yardım ()<br>yardım ()<br>yardım () |
| Kurum Abonelikleri                   | UYARI MESAJLARI                                                                                                    |                                     |
| Kurum İstatistikleri                 | Abonelik Bilgileriniz Kaydedilmiştir.                                                                                                    |                                     |
| <ul> <li>Fatura İşlemleri</li> </ul> |                                                                                                    |                                     |
| <b>A</b> # 1 + 1 + 1 + 1             | ABONELİK BİLGİLERİ EKLE/DÜZENLE                                                                                                    |                                     |
| • Odenek Işlemleri<br>               | Bina Türü : Okul                                                                                                    |                                     |
| • Taşıt İşlemleri                    | Abonelik Türü : Elektrik Alımları                                                                                                    |                                     |
| • Görev Yolluk İşlemleri             | Abone Numarası : 21554658                                                                                                    |                                     |
| VVV                                  |                                                                                                    |                                     |
|                                      |                                                                                                    |                                     |
|                                      | Hizmet Alınan Şirketin Adı : Yepaş                                                                                                    |                                     |
|                                      | Uyarı: Abonelikle İlgili Fatura Talebi Yaptıktan Sonra Abonelik Bilgisini Silemezsiniz. Yalnızca Abonelik Durumu ve Şirket Adı Bilgilerini De | jiştirebilirsiniz!                  |

#### **ABONELİKLERE AİT FATURA EKRANI**

Fatura İşlemleri/Fatura Girişi menüsüne tıklandığında, YENİ fatura talebinin yapılabileceği ve daha önce sisteme girişi yapılan faturaların aranabileceği ekran gelmektedir.

| MERRI                                | s                                                 | ÖDENEK TAKİP MODÜLÜ                                                                                                    | 19/11/2015                   |
|--------------------------------------|---------------------------------------------------|----------------------------------------------------------------------------------------------------|------------------------------|
| Millî Eğitim B                       | akanlığı Bilişim Sistemleri                       | ÇORUM/OSMANCIK/Osmancık Nenehatun Özel Eğitim Uygulama Merkezi I. Kademe(749103)                                                | Aktif Kullanıcı:<br>OTMKURUM |
| Modul Girişi                         | FATURA İŞLEMLERİ                                  |                                                                                                    | ОТМ03001                     |
| Kurum Bilgileri                      | 🕀 💼 💾 🖉 🔍 🗎 C                                     |                                                                                                    |                              |
| • Fatura İşlemleri                   | <b>yeni</b> sii kayoet iptai arama raporai yeniie |                                                                                                    | masası yaroım çıkışı         |
| Fatura Girişi                        | FATURA ARA                                        |                                                                                                    |                              |
| <ul> <li>Ödenek İşlemleri</li> </ul> |                                                   | ii : Çorum                                                                                                    |                              |
| <ul> <li>Taşıt İşlemleri</li> </ul>  |                                                   | İlçe : OSMANCIK                                                                                                    |                              |
| Görev Yolluk İşlemleri               |                                                   | Kurum : Osmancık Nenehatun Özel Eğitim Uygulama 🔽                                                                               |                              |
|                                      |                                                   | Yil: 2015                                                                                                    |                              |
|                                      |                                                   | Ay: Seçiniz                                                                                                    |                              |
|                                      |                                                   | Fatura Türü : Seçiniz                                                                                                    |                              |
|                                      |                                                   | Onay Bekleyen     O Birim Onayi Bekleyen     O Birim Reddedilen       O onaylanan     O Birim Onaylanan     O Düzeltme Bekleyen |                              |
|                                      |                                                   | ARA TEMIZLE                                                                                                    |                              |
|                                      |                                                   |                                                                                                    |                              |

#### **ABONELİKLERE AİT FATURA EKRANI-YENİ KAYIT**

- YENİ butonuna basıldığında Fatura Veri Girişinin yapılacağı ekrana ulaşılır.
- Burada Abone Numarası seçildikten sonra fatura ile ilgili alanlar doldurulur.
- Faturaya ait belgenin eklenmesi zorunludur. (Belge formatı PDF, resim formatı JPG veya PNG olmalıdır. Dosya boyutu 200KB ile sınırlıdır.)

| MEBBIS                                          | ÖDENEK TAKİP MODÜLÜ                                                              | 20/11/2015                   |
|-------------------------------------------------|----------------------------------------------------------------------------------|------------------------------|
| Millî Eğitim Bakanlığı Bilişim Sistemleri       | ÇORUM/OSMANCIK/Osmancık Nenehatun Özel Eğitim Uygulama Merkezi I. Kademe(749103) | Aktif Kullanıcı:<br>OTMKURUM |
| Modül Girişi     FATURA İŞLEMLERİ               |                                                                                  | ОТМ03001                     |
| Kurum Bilgileri     yeni sil kaydet       prati | Q I Carama ropor al yenite                                                       |                              |
| Fatura Girişi     Fatura Girişi                 |                                                                                  |                              |
| • Ödenek İşlemleri Abone Numarası ;             | Seçiniz                                                                          |                              |
| • Taşıt İşlemleri Fatura Türü                   |                                                                                  | Talebe Ait Belge             |
| Görev Yolluk İşlemleri     Sirket Adı           |                                                                                  | SITIN                        |
| Fatura Numarasi                                 | ill'                                                                             | EGITIM BAF                   |
| Tüketim Miktarı                                 | , 0 ōr:1200                                                                      | CON EGULT                    |
| Fatura Tutari                                   | , 0 0r:50,25                                                                     | and the co                   |
| Fatura Tarihi ;                                 |                                                                                  |                              |
| Son Ödeme Tarihi                                |                                                                                  |                              |
| Açıklama :                                      |                                                                                  |                              |
|                                                 | ~                                                                                |                              |
| Resim                                           | Gőzat                                                                            |                              |
| Onay Durumu                                     | aturayı Kaydettikten Sonra Onaylayabilirsiniz                                    |                              |
|                                                 | FATURAYI ONAYLA/GÖNDER                                                           |                              |

#### **ABONELİKLERE AİT FATURA EKRANI-YENİ KAYIT**

- Fatura Bilgileri girildikten sonra KAYDET butonuna basılarak kayıt işlemi yapılır.
- Yanlış girildiği farkedilen bilgiler düzeltilerek tekrar KAYDET butonuna basılarak kaydedilebilir.

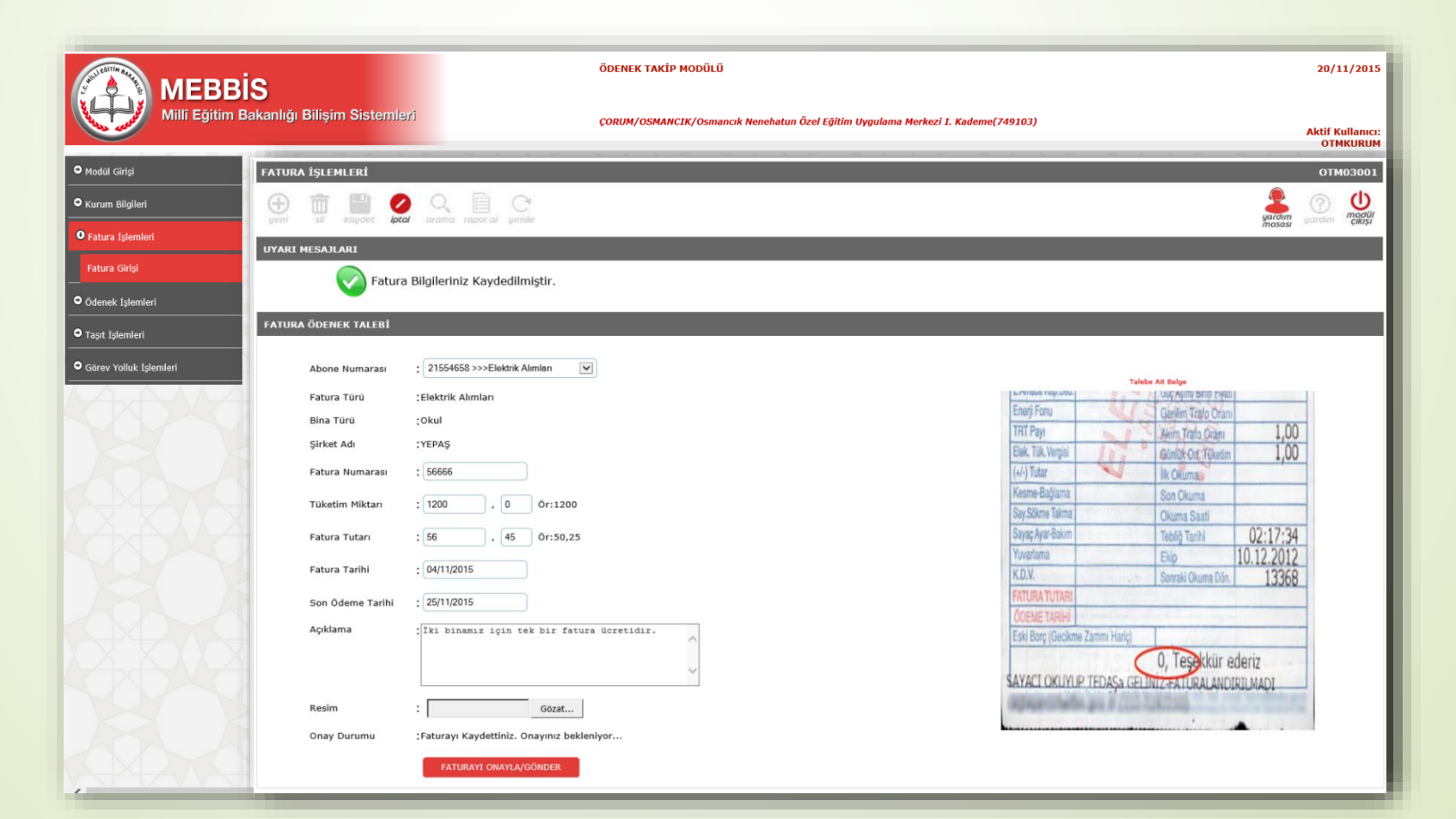

#### **ABONELİKLERE AİT FATURA EKRANI-KAYIT ONAY**

- FATURAYI ONAYLA/GÖNDER BUTONU kaydetme işleminden sonra aktif hale gelir.
- Fatura Talebiniz ONAY işleminden sonra ilgili birime gönderilir.
- İlgili birim faturanıza işlem yapıncaya kadar ONAY KALDIR butonu ile onay kaldırılıp düzeltme yapılabilir. İlgili birim tarafından işlem yapıldıktan sonra fatura bilgilerinde hiçbir değişiklik yapılamayacaktır.

| MERRI                    | s                           | ÖDENE                                        | K TAKİP MODÜLÜ             |                                           |                    |                  |                        |                  | 20/11/2015       |
|--------------------------|-----------------------------|----------------------------------------------|----------------------------|-------------------------------------------|--------------------|------------------|------------------------|------------------|------------------|
| Millî Eğitim Ba          | akanlığı Bilişim Sistemle   | ri çorum                                     | /OSMANCIK/Osmancık Nenehal | un Özel Eğitim Uygulama Merkezi I. Kademe | e(749103)          |                  |                        |                  | Aktif Kullanıcı: |
| • Modiil Girisi          | FATURA İŞLEMLERİ            |                                              |                            |                                           |                    |                  |                        |                  | ОТМ03001         |
|                          | 🕀 前 🖺 🖉                     | QBC                                          |                            |                                           |                    |                  |                        | 2                | () (U            |
| Kurum Bilgileri          | yeni sil kaydet <b>lota</b> | f arama rapor al yenile                      |                            |                                           |                    |                  |                        | yardım<br>masası | yardım çıkışı    |
| • Fatura İşlemleri       | UYARI MESAJLARI             |                                              |                            |                                           |                    |                  |                        |                  |                  |
| Fatura Girişi            | Fatura                      | Bilgilerinizi Onayladınız.İlgili birim onayl | arını takip ediniz.        |                                           |                    |                  |                        |                  |                  |
| Ödenek İşlemleri         | FATURA ÖDENEK TALEBİ        |                                              | _                          |                                           | _                  | -                | _                      |                  |                  |
| • Taşıt İşlemleri        |                             |                                              |                            |                                           |                    |                  |                        |                  |                  |
| O Görev Yolluk İslamlari | Abone Numarası              | 21554658                                     |                            |                                           |                    | Talebinize Ait # | avith Fatura Resmi     |                  |                  |
|                          | Fatura Türü                 | :Elektrik Alımları                           |                            |                                           | Envirave neprover  | 47               | UUÇ AŞIMI BININ EIYƏLI |                  | -                |
|                          | Bina Tūrü                   | :Okul                                        |                            |                                           | TRT Pavi           | -                | Geniim Trato Orani     | 1.00             | -                |
|                          | Şirket Adı                  | :YEPAŞ                                       |                            |                                           | Elek. Tük. Vergisi | 11. 9            | Ginlik Ott Teketim     | 1.00             | -                |
|                          | Fatura Numarası             | : 56666                                      |                            |                                           | (+/-) Tutar        | 4                | lik Okuma              | -1               |                  |
|                          |                             |                                              |                            |                                           | Kesme-Bağlama      |                  | Son Okuma              |                  |                  |
|                          | Tüketim Miktarı             | : 1200 , 0 Ör:1200                           |                            |                                           | Say.Sokme Takma    |                  | Okuma Saati            | 02.17.24         | -                |
|                          | Fatura Tutari               | : 50 , 25 Ōr:50,25                           |                            |                                           | Yuvarlama          |                  | Fkin                   | 02.17.34         |                  |
|                          |                             |                                              |                            |                                           | K.D.V.             |                  | Sonraki Okuma Dön.     | 13368            | 1                |
|                          | Fatura Tarihi               | : 03/11/2015                                 |                            |                                           | FATURA TUTARI      |                  |                        |                  |                  |
|                          | Son Ödeme Tarihi            | 26/11/2015                                   |                            |                                           | ÓDEME TARÍHÍ       | 7                |                        |                  |                  |
|                          | Açıklama                    | İKİ BİNA İÇİN KULLANILAN ABONELİKTİR.        |                            |                                           | Eski Borç (Gecikmi | e Zammi Hançi    | 0 Tachhin ad           | in size          | -                |
|                          |                             |                                              | ^                          |                                           | SAVACT OKUNU       | D TEDACA CEL     | U, TESEKKUF ED         | ELIZ             |                  |
|                          |                             |                                              | ~                          |                                           | ALIAN MAULU        | сперяда осни     | IL TATURALANUI         | IUNAUI           | <b>i</b>         |
|                          | Resim                       |                                              |                            |                                           |                    |                  |                        |                  |                  |
|                          | Onay Durumu                 | · Faturavi Onavladiniz                       |                            |                                           |                    |                  |                        |                  |                  |
|                          | only burunu                 | , access, shayadane                          |                            |                                           |                    |                  |                        |                  |                  |
|                          |                             |                                              | ONAYI KALDIR               |                                           |                    |                  |                        |                  |                  |
| 1                        | _                           |                                              |                            |                                           |                    |                  |                        |                  |                  |

#### **ABONELİKLERE AİT FATURA EKRANI-KAYIT ARAMA**

- Fatura İşlemleri/Fatura Girişi menüsüne tıklandığında, daha önce sisteme girişi yapılan faturaların aranabileceği ekran gelmektedir.
- Fatura Detaylarına ulaşmak için listeden incelenmek istenen bilgi satırının başında yer alan klasör resmine tıklanarak fatura detaylarına ulaşılır.
- Fatura Silme İşlemi için ilgili bilgi satırının sonunda yer alan SİL butonuna tıklanır. (Silme işlemi sadece, üst birimin henüz işlem yapmadığı talepler için gerçekleşebilir.)

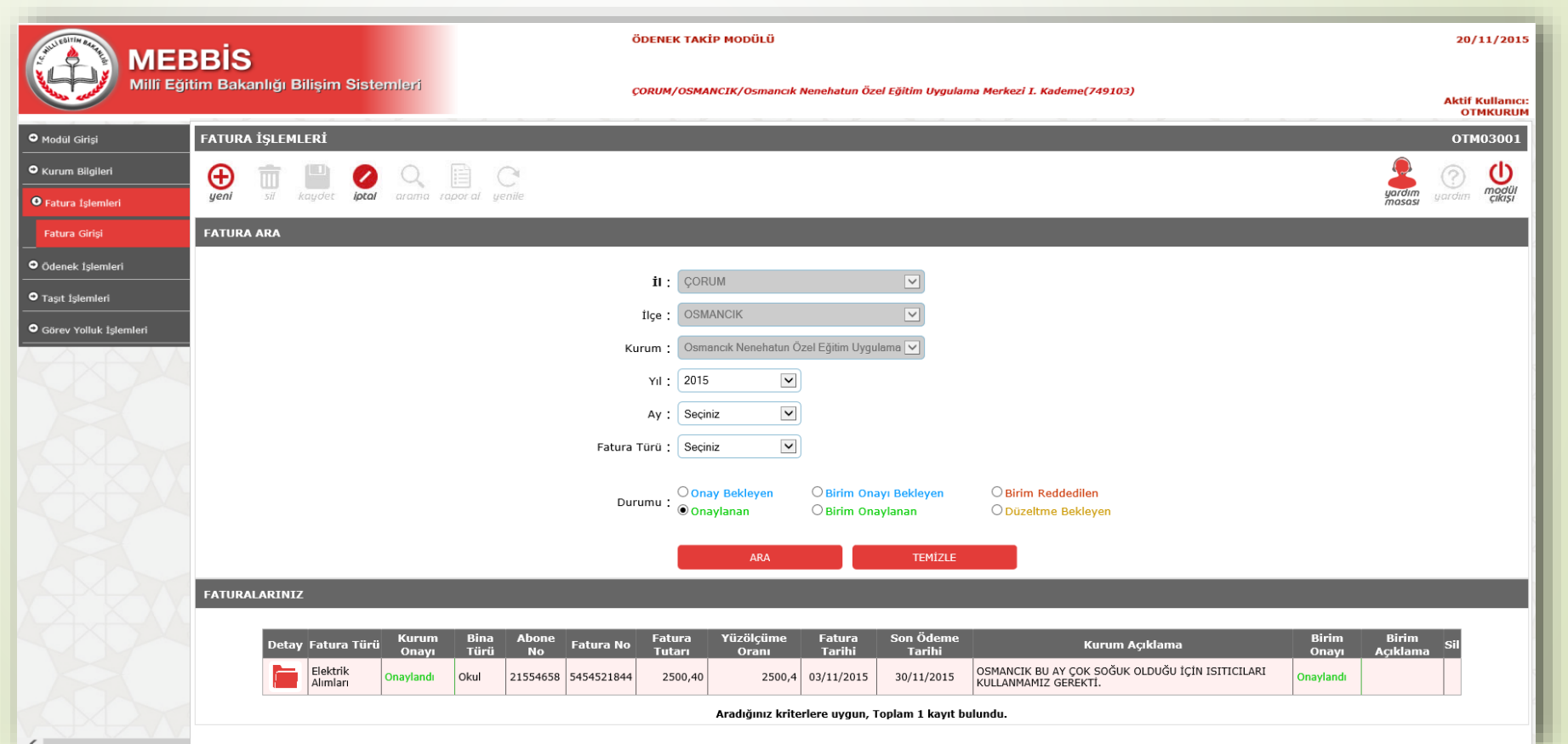

#### ÖDENEK TALEP EKRANI

- Ödenek İşlemleri/Ödenek Talebi menüsüne tıklandığında, YENİ Ödenek Talebinin yapılabileceği ve daha önce sisteme girişi yapılan ödenek taleplerinin aranabileceği ekran gelmektedir.
- UYARI: Aboneliği olmayan talepler bu ekrandan yapılacaktır. Örnek: Kömür Alım Talebi

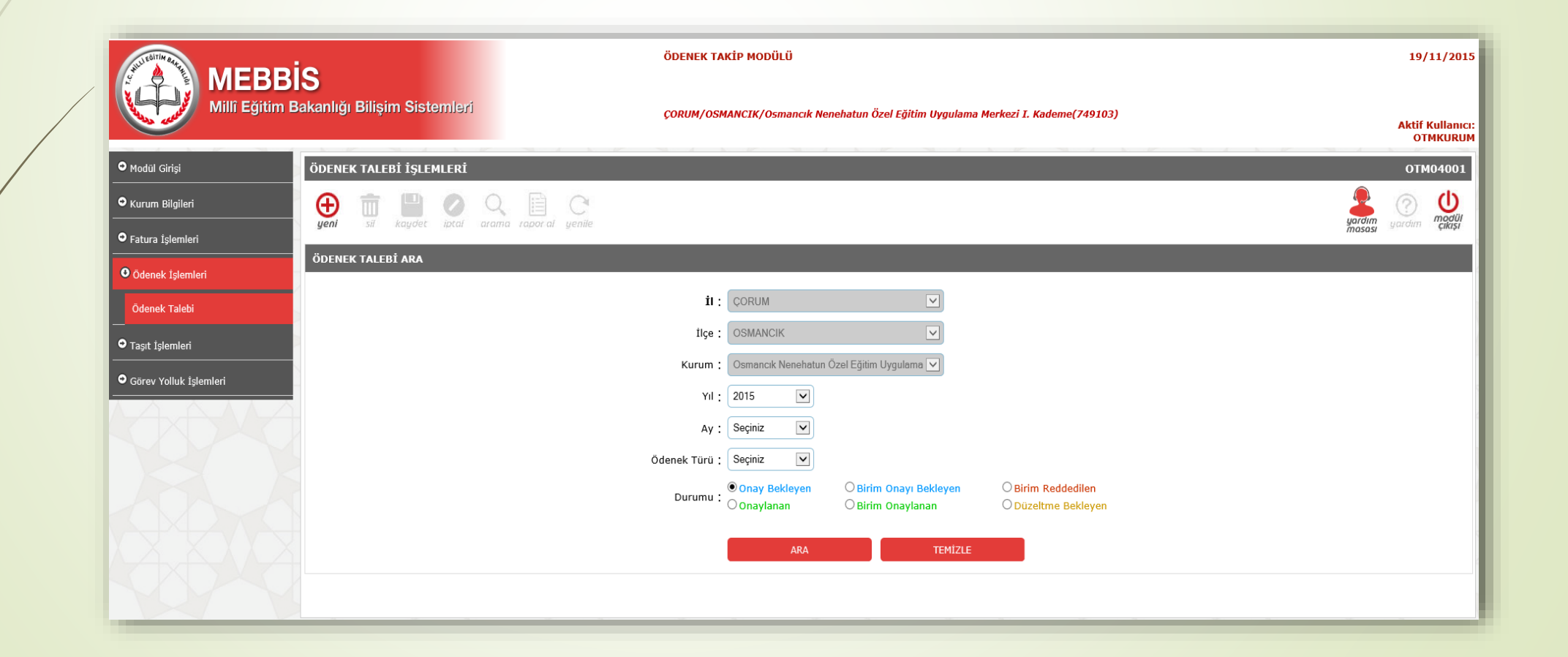

#### ÖDENEK TALEP EKRANI-YENİ TALEP

- YENİ butonuna basıldığında Ödenek Talebi Veri Girişinin yapılacağı ekrana ulaşılır.
- Burada Talep Türü seçildikten sonra Ödenek ile ilgili alanlar doldurulur.
- Talebin Türüne göre belge ekleme zorunluluğu vardır. Bu durumda TALEBİ ONAYLA/GÖNDER butunu altında uyarı mesaj görünecektir. Belge yüklenmeden talebin kaydı gerçekleşmeyecektir.
- Ödeneğe ait belgenin eklenmesi zorunlu olduğu durumlarda .(Belge formatı PDF, resim formatı JPG veya PNG olmalıdır. Dosya boyutu 200KB ile sınırlıdır.)

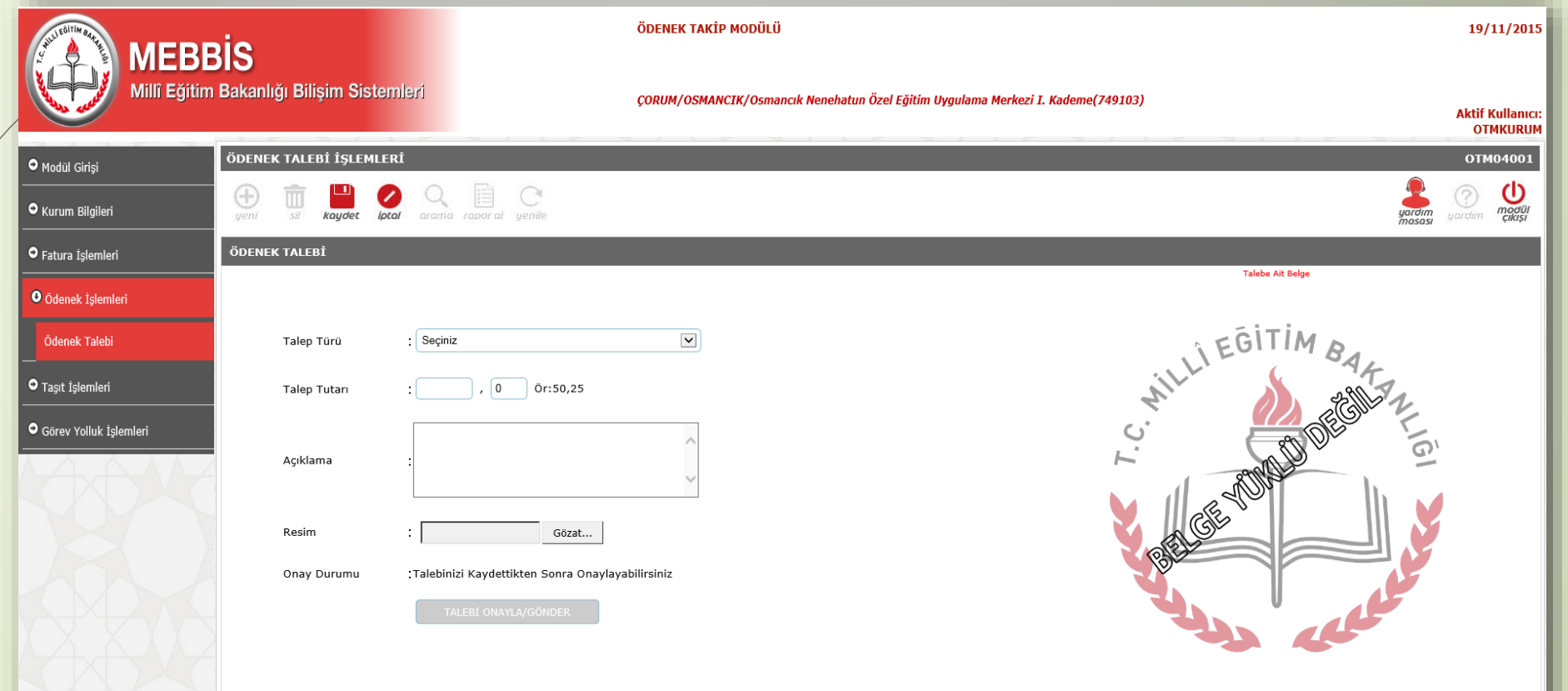

#### ÖDENEK TALEP EKRANI-YENİ TALEP

- Ödenek Talep Bilgileri girildikten sonra KAYDET butonuna basılarak kayıt işlemi yapılır.
- Yanlış girildiği farkedilen bilgiler düzeltilerek tekrar KAYDET butonuna basılarak kaydedilebilir.

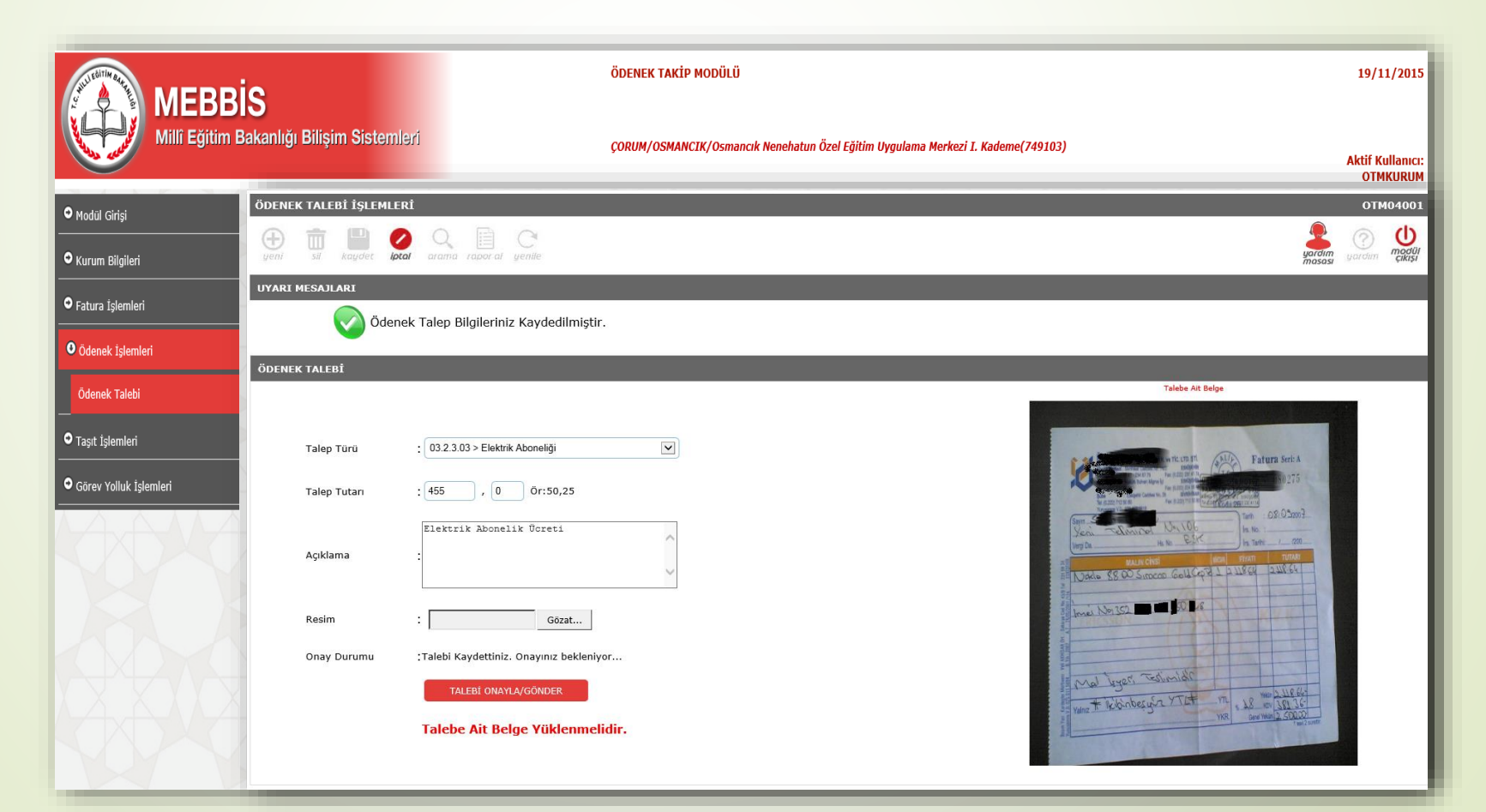

Menü

## ÖDENEK TALEP EKRANI-YENİ TALEP

- TALEBİ ONAYLA/GÖNDER BUTONU kaydetme işleminden sonra aktif hale gelir.
- Ödenek Talebiniz ONAY işleminden sonra ilgili birime gönderilir.
- İlgili birim talebinize işlem yapıncaya kadar ONAY KALDIR butonu ile onay kaldırılıp düzeltme yapılabilir. İlgili birim tarafından işlem yapıldıktan sonra talep bilgilerinde hiçbir değişiklik yapılamayacaktır.

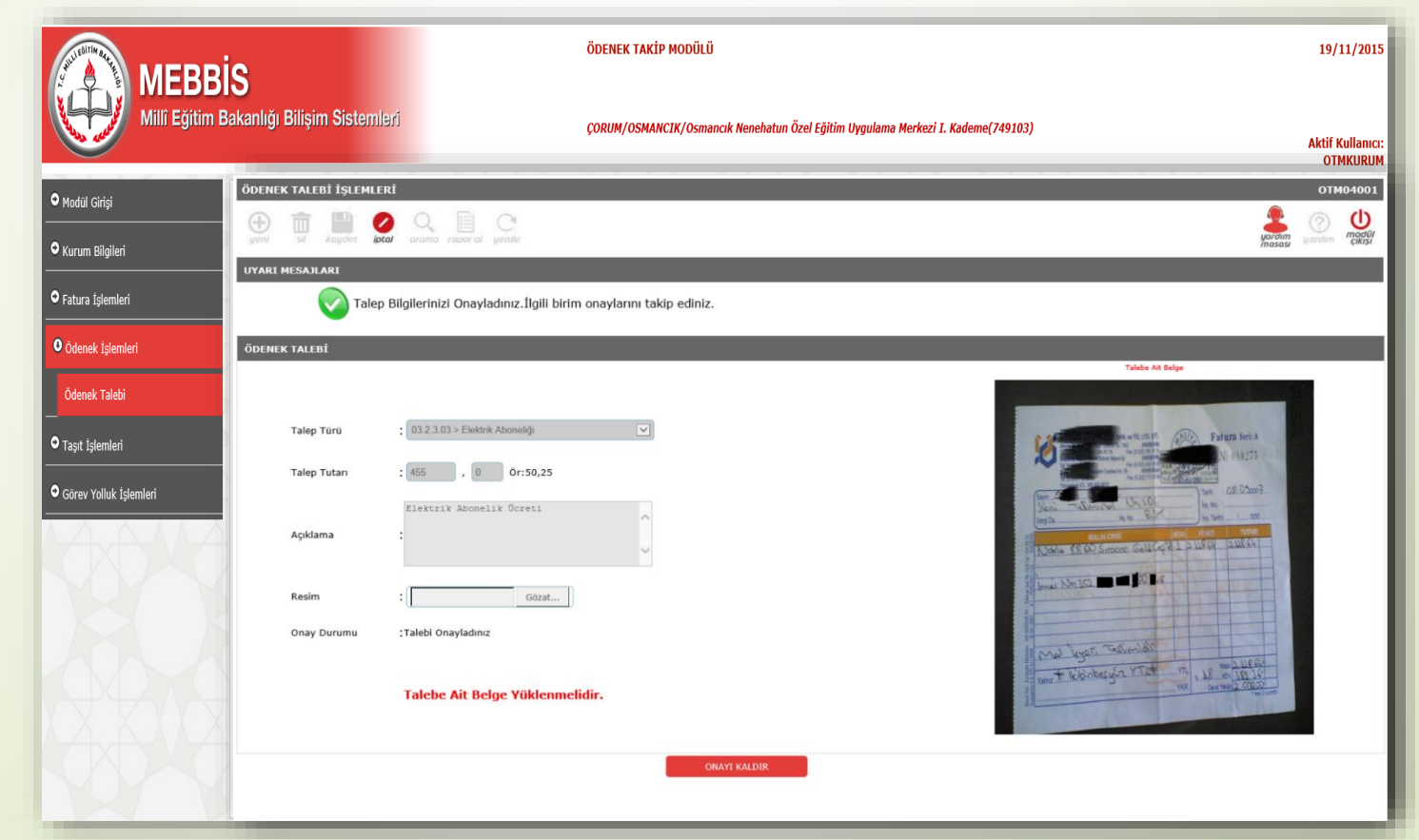

#### ÖDENEK TALEP EKRANI-ARAMA

- Ödenek İşlemleri/Ödenek Talebi menüsüne tıklandığında, daha önce sisteme girişi yapılan taleplerin aranabileceği ekran gelmektedir.
- Talep Detaylarına ulaşmak için listeden incelenmek istenen bilgi satırının başında yer alan klasör resmine tıklanarak talep detaylarına ulaşılır.
- Talep Silme İşlemi için ilgili bilgi satırının sonunda yer alan SİL butonuna tıklanır. (Silme işlemi sadece, üst birimin henüz işlem yapmadığı talepler için gerçekleşebilir.)

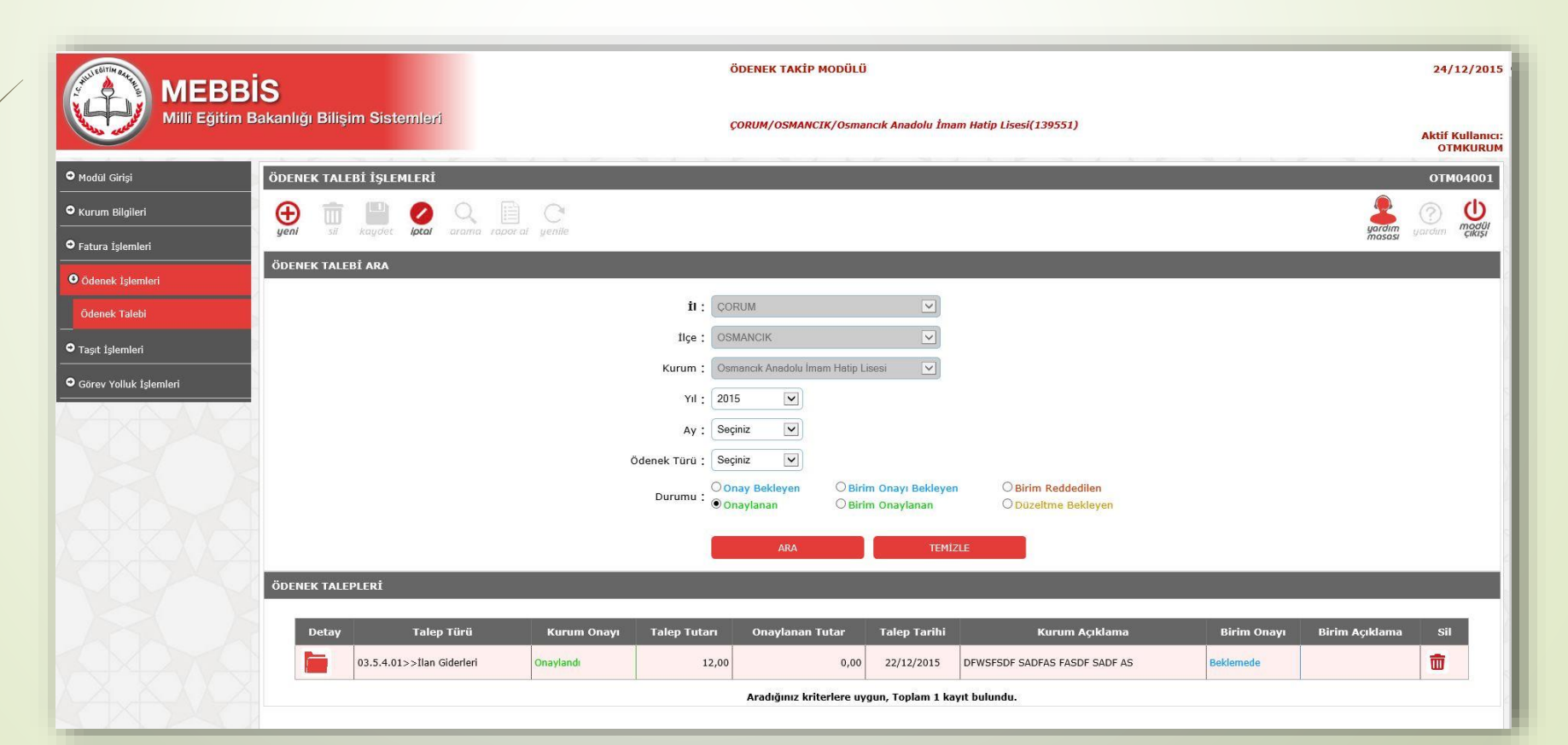

#### PANSİYONLU OKULLARDA PANSİYON İÇİN YAPILAN TALEPLER

- Kurum, bina türü olarak Pansiyon seçip talep yaparsa, pansiyon bütçesine bakılmaktadır.
- Pansiyon Fatura Gider Bütçesinde parası varsa, talep ettiği tutar bu miktardan düşürülmektedir. Yapılan kesinti Pansiyon Fatura Gider Bütçesinden Yapılacak Kesinti başlığıyla gösterilmektedir.
- 5.4 kaleminden yapılan taleplere, %12-88 ayrımı yapılacağı için, kuruma gönderilen para %12 ilaveli olarak gönderilmektedir. Kurumun eline geçecek tutar, talep ettiği tutar olacaktır.

| Millî Eğîtim Bak    | )<br>kanlığı Bilişim Sistemleri<br>FATURA İŞLEMLERİ |                                 | Pan. Fatura Gider<br>Kuruma Gönderik | Bütçesi<br>ecek(%12 ilaveli)                                                                                                    | : 0,00<br>: 73,8               | TL<br>7 TL |
|---------------------|-----------------------------------------------------|---------------------------------|--------------------------------------|----------------------------------------------------------------------------------------------------|--------------------------------|------------|
| Bilgileri           | ueni sil kaudet lotal aram                          |                                 | 4                                    |                                                                                                    | -                              |            |
| İşlemleri<br>Girisi | FATURA ÖDENEK TALEBİ                                |                                 |                                      |                                                                                                    |                                | mususi     |
| : İşlemleri         | Abone Numarası                                      | : 111222 >>>Pansiyon Doğalgaz(S | iaya 🔻                               |                                                                                                    |                                |            |
| lemleri             | Fatura Türü                                         | : Pansiyon Doğalgaz(Sayaç Okur  | nalı)                                | munare valvnen                                                                                                    | 👔 👷 🛸 🔊 suç Aşımı Birim Eryatı |            |
|                     | Bina Türü                                           | : Pansiyon                      |                                      | Enerji Fonu                                                                                                    | Gerilim Trato Orani            | 1.00       |
| folluk Işlemleri    | Şirket Adı                                          | : DSFDFA ADSF                   |                                      | THT Pay                                                                                                    | Akim Trato Orani               | 1,00       |
| r                   | Fatura Numarasi                                     | . 33335555                      |                                      | Liek. Tuk. vergisi                                                                                                    | Günlük Ort, Füketim            | 1,00       |
|                     |                                                     |                                 |                                      | Kesme-Baðlama                                                                                                    | Son Okuma                      |            |
|                     | Tüketim Miktarı                                     | : 44 , 0 Ör:12                  | 200                                  | Say.Sökme Takma                                                                                                    | Okuma Saati                    |            |
|                     | Fatura Tutari                                       | · 100 , 0 Ör:50                 | 25                                   | Sayaç Ayar-Bakım                                                                                                    | Tebliğ Tarihi                  | 02:17:34   |
|                     | Pan, Fat, Gid, Bütcesinden Yapıla                   | kak or on T                     |                                      | Yuvarlama                                                                                                    | Ekip 10                        | 0.12.2012  |
|                     | Kesinti<br>Pan. Fatura Gider Bütçesi                | : 0,00 TL                       |                                      | K.D.V.                                                                                                    | Sonraki Okuma Dõn.             | 13368      |
|                     | Kuruma Gönderilecek(%12 ilave<br>Fatura Tarihi      | Hi) : 73,87 TL<br>· 23/04/2016  |                                      | FATURATUTARI                                                                                                    |                                |            |
|                     |                                                     |                                 |                                      | ODEME TARIHI                                                                                                    | 201646                         |            |
|                     | Son Ödeme Tarihi                                    | 30/04/2016                      |                                      | eski borg (decikine zam                                                                                                    | ni nançı                       |            |
|                     | Açıklama                                            | 100 TL BÜTÇESİNDE PARA YOK.)    | ADSF JKDSAFKDSA                      | SAVACE OR INTE                                                                                                    | U, TESEKKUT EDE                | 3FIZ       |
|                     |                                                     |                                 |                                      | SATACI OKUTUP TEL                                                                                                    | ASA OFLINIZ-PATUKALANUIRI      | LMADI      |
|                     |                                                     |                                 |                                      | and the second second sec | a frank ing bearing            |            |
|                     |                                                     | Table I and the state           | *-1                                  |                                                                                                    |                                |            |
|                     | Onay Durumu                                         | ; Talebinizi Onayladınız. Birim | Işlem Adımlarını Takip Ediniz.       |                                                                                                    |                                |            |

## TAŞIT BİLGİSİ KAYIT EKRANI

 Taşıt İşlemleri/Taşıt Bilgisi menüsüne tıklandığında, yeni taşıt bilgisinin girilebileceği ve daha önce sisteme girişi yapılan taşıtların aranabileceği ekran gelmektedir.

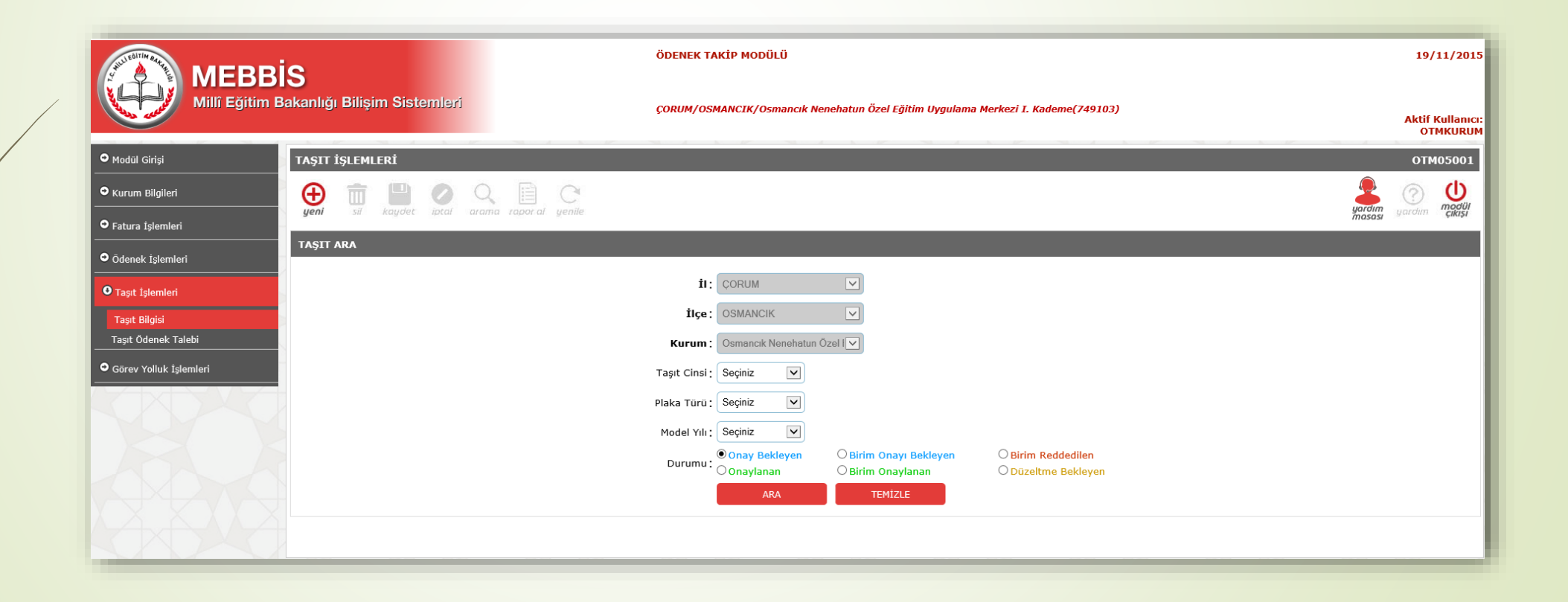

## TAŞIT BİLGİSİ KAYIT EKRANI-YENİ KAYIT

|   | MEBBI                                    | S                                   | ÖDENEK TAKİP I                                | IODÜLÜ   |                                                               | 19/11/2015                   |
|---|------------------------------------------|-------------------------------------|-----------------------------------------------|----------|---------------------------------------------------------------|------------------------------|
|   | Millî Eğitim Ba                          | akanlığı Bilişim Sistemleri         | ÇORUM/OSMANCI                                 | K/Osmano | ncık Nenehatun Özel Eğitim Uygulama Merkezi I. Kademe(749103) | Aktif Kullanıcı:<br>OTMKURUM |
|   | • Modül Girişi                           | TAŞIT İŞLEMLERİ                     |                                               |          |                                                               | OTM05001                     |
|   | • Kurum Bilgileri                        | yeni si kaydet iptal arama rapor al | C.<br>yenile                                  |          | uodan u                                                       |                              |
|   | • Fatura İşlemleri<br>• Ödenek İşlemleri | TAŞIT ARA                           | _                                             |          |                                                               |                              |
|   | • Tasit İslamlari                        |                                     | İI: ÇOR                                       | UM       | V                                                             |                              |
|   | Taşıt Bilgisi<br>Taşıt Ödenek Talebi     |                                     | Taşıt Cinsi<br>Taşıtı Edinme Şekli<br>Markası | :<br>:   | Seçiniz V<br>Seçiniz V                                        |                              |
|   | • Görev Yolluk İşlemleri                 |                                     | Modell<br>Model Yili                          | :        | Seçiniz V<br>Seçiniz V                                        |                              |
|   |                                          |                                     | Yakıt Türü<br>Silindir Hacmi                  | :        | Seçiniz V<br>Seçiniz V                                        |                              |
|   |                                          |                                     | Plaka Tūrū<br>Plakasi<br>Tasiti Edinme Taribi | :        | Seçiniz V<br>SeçiniV                                          |                              |
|   |                                          |                                     | Edinme Turu                                   | :        | ● Sahibi ○ Geçici                                             |                              |
|   |                                          |                                     | Açıklama                                      | :        | $\hat{}$                                                      |                              |
|   |                                          |                                     | Tahsis Edildiği Birim                         | :        | Seçiniz                                                       |                              |
|   |                                          |                                     | Şase No                                       | :        |                                                               |                              |
| V |                                          |                                     | Ruhsat Belgesi                                | :        | Ruhaat Earri Ho Reatm                                         |                              |
|   |                                          |                                     | Araç Fotoğrafi                                | :        | Gozat                                                         |                              |
|   |                                          |                                     | Onay Durumu                                   | :        | Taşıt Bilgisini Kaydettikten Sonra Onaylayabilirsiniz.        |                              |

- YENİ butonuna basıldığında Taşıt Bilgilerine ait veri girişinin yapılacağı ekrana ulaşılır.
- Taşıtla ilgili ekstra bilgi verilmesi gerekiyorsa Açıklama bölümüne yazılmalıdır.
- Ruhsat Belgesi bölümüne; Taşıta Ait Ruhsat Seri-No'sunun yer alacağı bir resim eklenmeli, Taşıt Resmi bölümüne; taşıtın genel görünüşünü içeren bir adet resim eklenmesi zorunludur.(Belge formatı PDF, resim formatı JPG veya PNG olmalıdır. Dosya boyutu 200KB ile sınırlıdır.)

## TAŞIT BİLGİSİ KAYIT EKRANI-YENİ KAYIT

- Ödenek Talep Bilgileri girildikten sonra KAYDET butonuna basılarak kayıt işlemi yapılır.
- Yanlış girildiği farkedilen bilgiler düzeltilerek tekrar KAYDET butonuna basılarak kaydedilebilir.
- TALEBİ ONAYLA/GÖNDER BUTONU kaydetme işleminden sonra aktif hale gelir.
- Ödenek Talebiniz ONAY işleminden sonra ilgili birime gönderilir.
- İlgili birim talebinize işlem yapıncaya kadar ONAY KALDIR butonu ile onay kaldırılıp düzeltme yapılabilir. İlgili birim tarafından işlem yapıldıktan sonra talep bilgilerinde hiçbir değişiklik yapılamayacaktır.

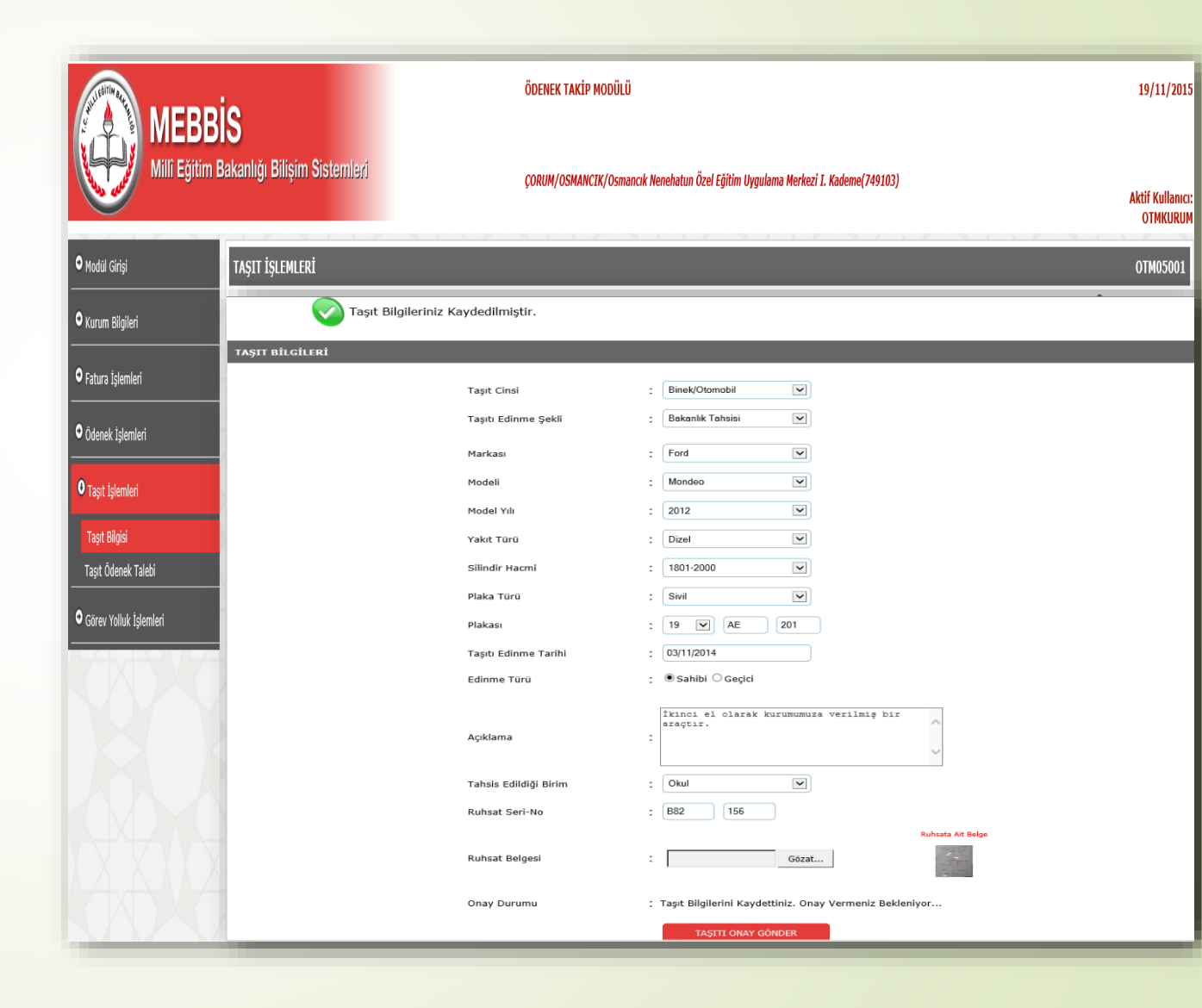

## **TAŞIT ÖDENEK TALEP EKRANI**

Taşıt İşlemleri/Taşıt Ödenek Talebi menüsüne tıklandığında, yeni taşıt ödenek talebinin yapılabileceği ve daha önce sisteme girişi yapılan taşıt ödenek taleplerinin aranabileceği ekran gelmektedir.

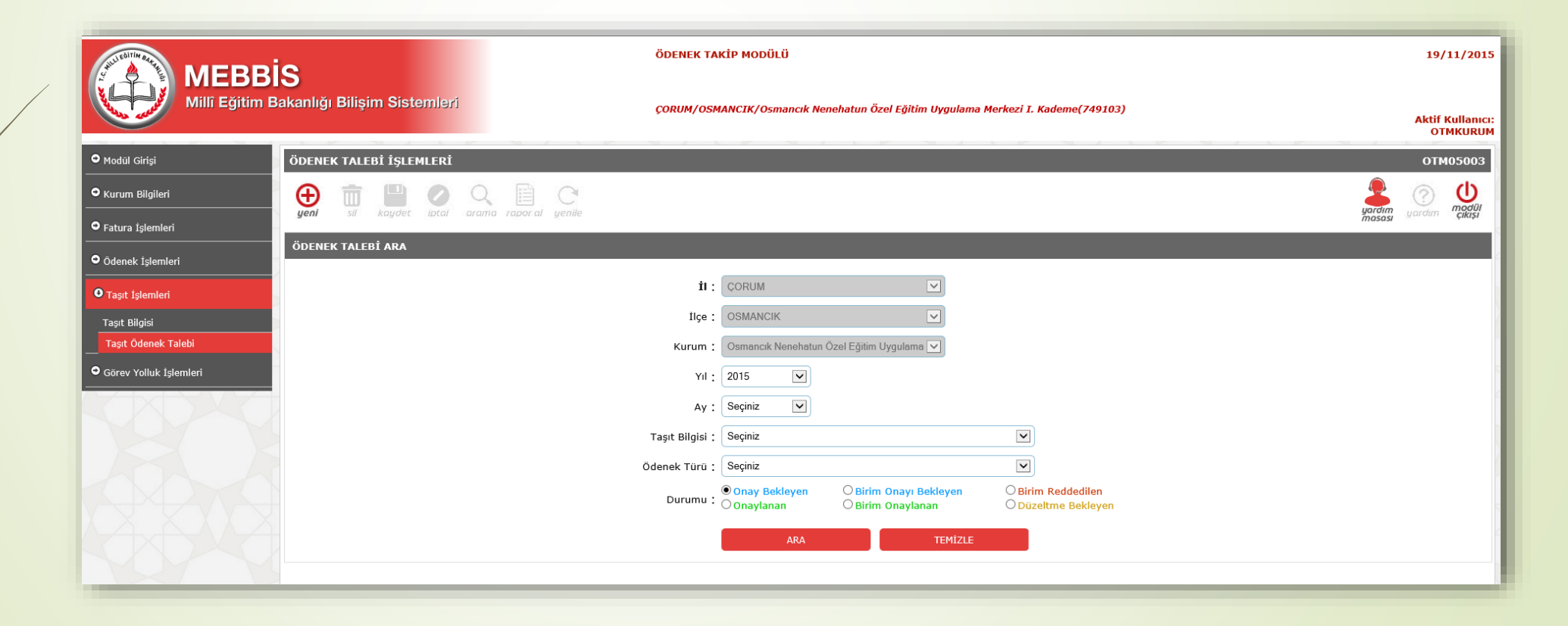

## TAŞIT ÖDENEK TALEP EKRANI-YENİ TALEP

- YENİ butonuna basıldığında Taşıt Ödenek Talebine Ait Veri Girişinin yapılacağı ekrana ulaşılır.
- Taşıt Seçiniz seçeneğinde, Taşıt Bilgisi daha önce girilmiş ve Onay Birimi tarafından ONAY VERİLMİŞ, AKTİF DURUMDAKİ taşıtlar yer alır.
- Ödenek Talebi hangi taşıt için yapılacaksa o taşıt seçildiğinde, veri girişinin yapılacağı alanlar ekrana gelir.

| MERRI                                      | S                                                 | ÖDENEK TAKİP MODÜLÜ                                                              |           | 19/11/201                   |
|--------------------------------------------|---------------------------------------------------|----------------------------------------------------------------------------------|-----------|-----------------------------|
| Millî Eğitim B                             | akanlığı Bilişim Sistemleri                       | ÇORUM/OSMANCIK/Osmancık Nenehatun Özel Eğitim Uygulama Merkezi I. Kademe(749103) | A         | Aktif Kullanıcı<br>OTMKURUN |
| Modül Girişi                               | ÖDENEK TALERT ÍSLEMLERT                           | マライシ マライシ マライシ マライシ マライシマ                                                        |           | OTM05003                    |
| • Kurum Bilgileri                          | ODENER INEEDI IYEENE                              |                                                                                  |           |                             |
| ● Fatura İşlemleri                         | 🕀 🛅 💾 🖉 🔍 🗏 C                                     |                                                                                  |           | 🧷 🕛                         |
| ● Ödenek İşlemleri                         | yeni sil <b>kaydet iptal</b> arama raporal yenile |                                                                                  | masasi ya | ardım çikişi                |
| Taşıt İşlemleri                            | ÖDENEK TALEBİ                                     |                                                                                  |           |                             |
| Taşıt Bilgisi<br>Taşıt Ödenek Talebi       |                                                   |                                                                                  |           |                             |
| <ul> <li>Görev Yolluk İşlemleri</li> </ul> | Taşıt Seçiniz : Seçiniz                           |                                                                                  |           |                             |
|                                            |                                                   |                                                                                  |           |                             |

#### TAŞIT ÖDENEK TALEP EKRANI-YENİ TALEP

- Ödenek Talebinin yapılacağı taşıt bilgisi, Talep Türü bölümünde seçili hale gelmiş olmalıdır.
- Talep Türü bölümünden taşıtla ilgili talep seçilmelidir.
- Ödeneğe ait belgenin eklenmesi zorunlu olduğu durumlarda GÖZAT butonuna basarak belge seçilmesi gerekir. (Belge formatı PDF, resim formatı JPG veya PNG olmalıdır. Dosya boyutu 200KB ile sınırlıdır.)

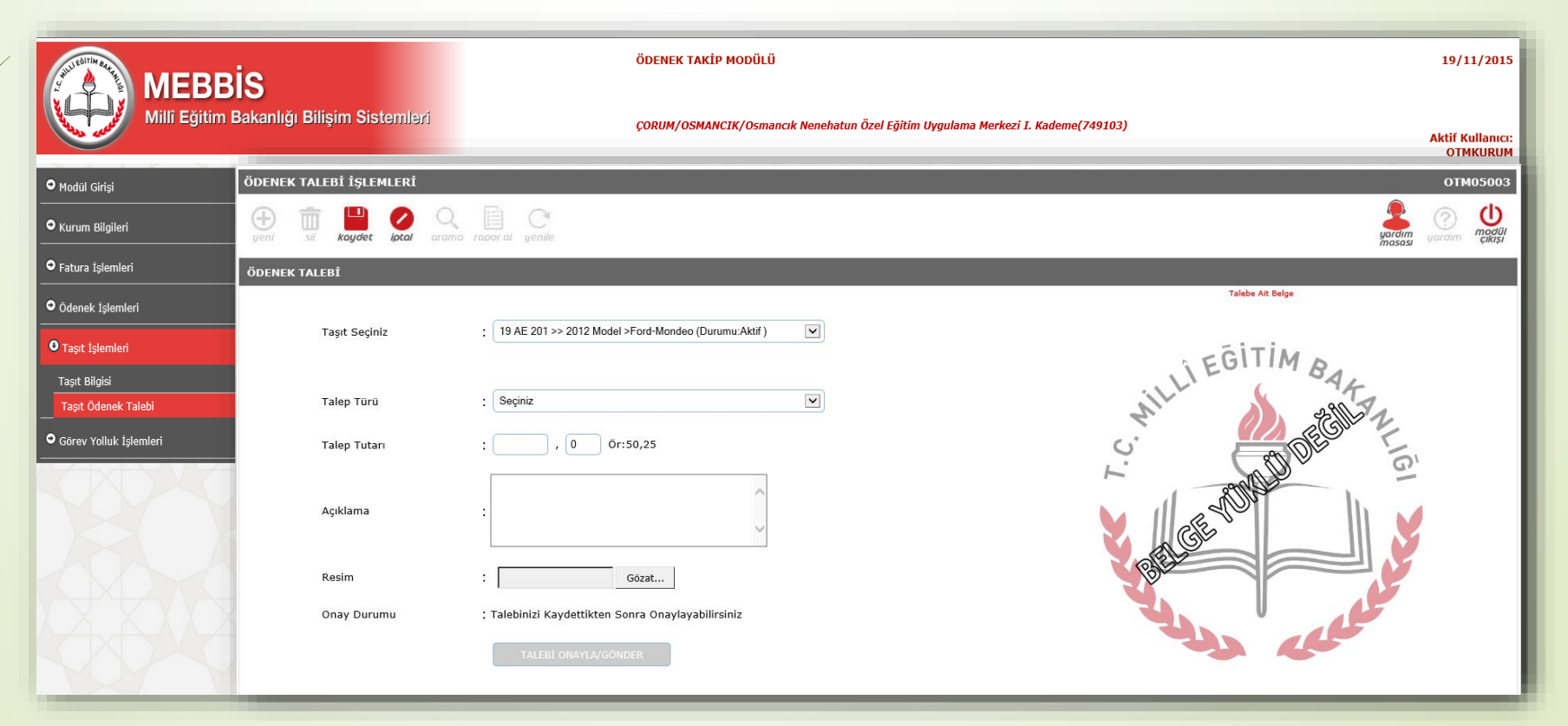

## TAŞIT ÖDENEK TALEP EKRANI-YENİ TALEP

- Taşıt Ödenek Talep Bilgileri girildikten sonra KAYDET butonuna basılarak kayıt işlemi yapılır.
- Yanlış girildiği farkedilen bilgiler düzeltilerek tekrar KAYDET butonuna basılarak kaydedilebilir. TALEBİ ONAYLA/GÖNDER BUTONU kaydetme işleminden sonra aktif hale gelir.
- Talep bilgilerinin doğruluğundan emin olduktan sonra TALEBİ ONAYLA/GÖNDER butonuna basılarak talep Ödeme Birimine gönderilir.

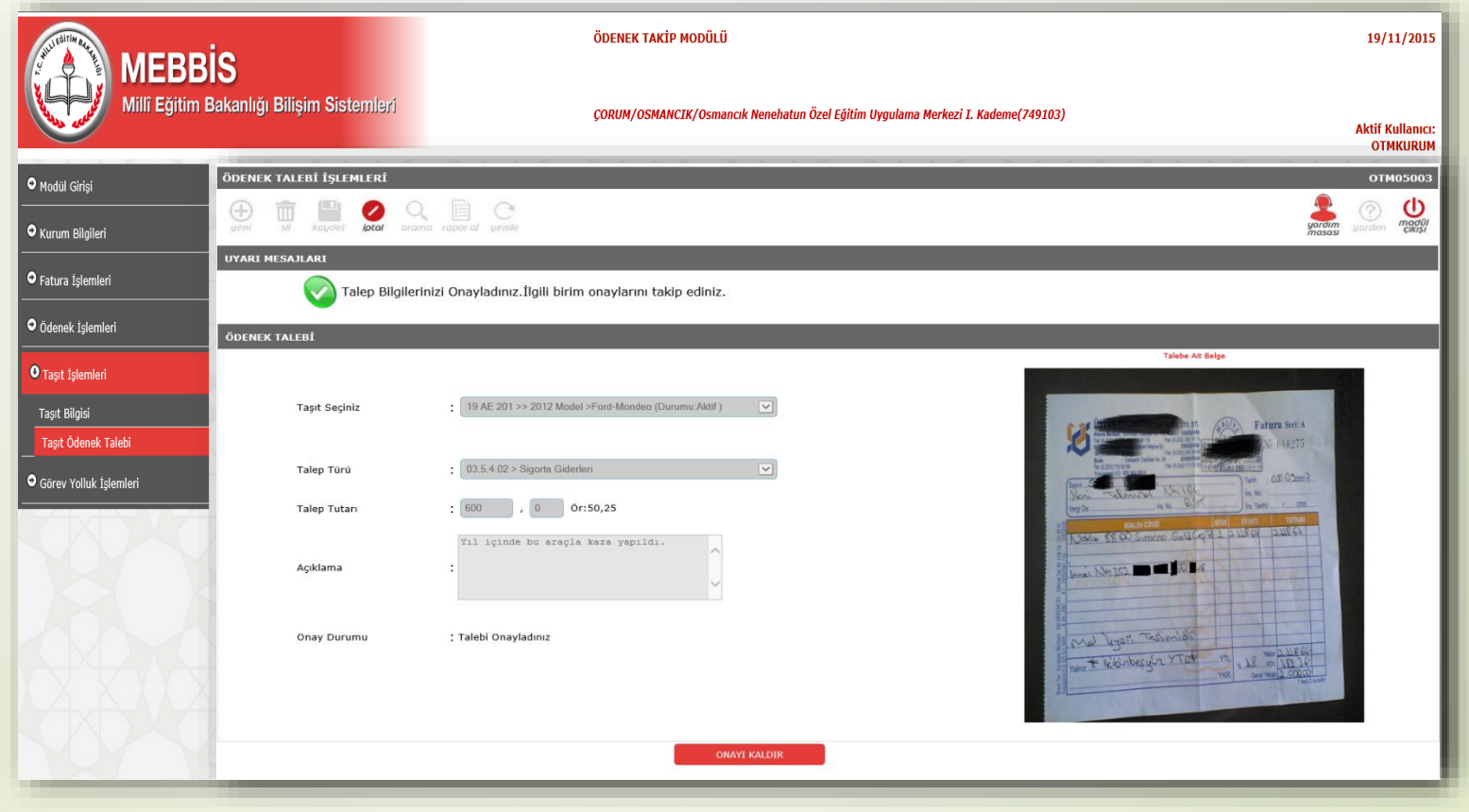

## **GEÇİCİ GÖREV YOLLUK TALEP EKRANI**

Görev Yolluk İşlemleri/Görev Yolluk Talebi menüsüne tıklandığında, YENİ Ödenek Yolluk Talebinin yapılabileceği ve daha önce sisteme girişi yapılan Ödenek Yolluk Taleplerinin aranabileceği ekran gelmektedir.

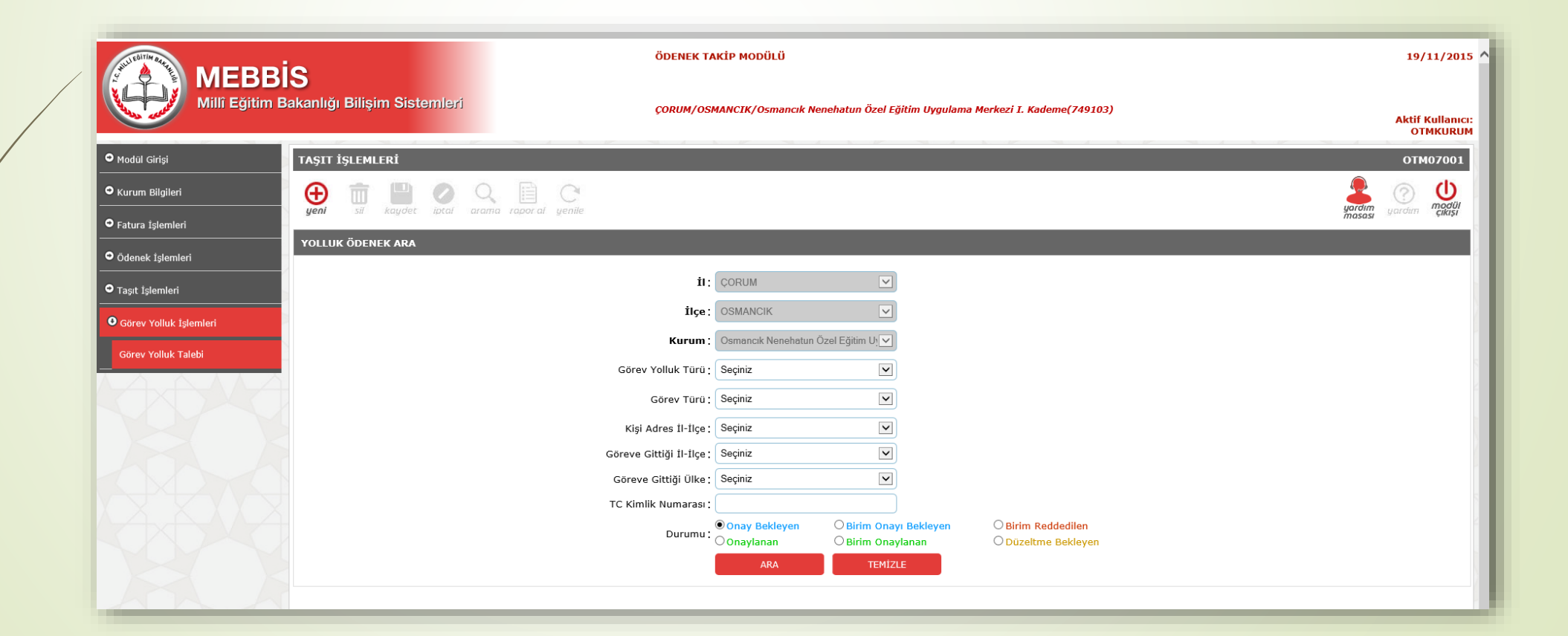

- YENİ butonuna basıldığında Görev Yolluk Talebine Ait Bilgi girişinin yapılacağı ekrana ulaşılır.
- İlk olarak, Görev Yolluk Talebinin yapılacağı kişinin TC KİMLİK NUMARASI girilerek BİLGİLERİ GETİR butonuna başılır. Böylece kişi bilgileri ilgili alanlara otomatik olarak dolacaktır. (İlgili alanlara otomatik olarak dolan bilgilerde uyuşmazlık olması durumunda Milli Eğitim Müdürlüğü Özlük İşleri ile iletişime geçilerek bilgiler kontrol edilmesi gerekir.)
- Bilgiler listelendikten sonra, devamında yer alan Adres İli, Görev Türü vb. alanlarına ait bilgilerin hepsinin doldurulması zorunludur.
- Görev Yolluk Belgesi bölümünden belge seçilmesi zorunludur. Belge tek sayfadan oluşuyorsa JPG veya PNG formatında resim olarak eklenebilir. Birden fazla sayfadan oluşan belgeler ise mutlaka PDF dosya formatında eklenmelidir. (Dosya boyutu 200KB ile sınırlıdır.)

| MERR                   | ÖDENEK TAKİP MODÜLÜ                                                                                           | 19/11/2015 ^                  |
|------------------------|----------------------------------------------------------------------------------------------------|-------------------------------|
| Millî Eğitim k         | Bakanlığı Bilişim Sistemləri çORUM/OSMANCIK/Osmancık Nenehatun Özel Eğitim Uygulama Merkezi I. Kademe(749103) | Aktif Kullanıcı:              |
| Modul Girisi           | taşıt işlemleri                                                                                               | ОТМ07001                      |
| Kurum Bilailari        | yeni si koyte (ptal arama rapor al yenile                                                                     | yardım<br>yardım yardım modül |
|                        | TALEP BİLGİLERİ                                                                                               |                               |
| • Fatura İşlemleri     | TC Kimlik Numarası                                                                                            |                               |
| Ödenek İşlemleri       | MEB Personelli mi :                                                                                           |                               |
| 🗭 Tasit İslamlari      | Adı :                                                                                                    |                               |
|                        | Soyadı :                                                                                                    |                               |
| Görev Yolluk İşlemleri | Adres Ili : Seçiniz V                                                                                         |                               |
| Görev Yolluk Talebi    | Görev Türü : Seçiniz V                                                                                        |                               |
|                        | Gorev Toliuk Iuru : Seçiniz                                                                                   |                               |
|                        | Gorev Bitis Tarihi :                                                                                          |                               |
|                        | Tahakkuk Miktarı : , 0 ór:50,25                                                                               |                               |
|                        |                                                                                                    |                               |
|                        | Açıklama :                                                                                                    |                               |
|                        | Ödenek Talebine Ait Belge                                                                                     |                               |
|                        | Görev Yolluk Belgesi : Gözat                                                                                  |                               |
|                        |                                                                                                    |                               |
|                        | Onay Durumu : Talep Bilgisini Kaydettikten Sonra Onaylayabilirsiniz.                                          |                               |
|                        | TALEBE OMAYA GÖNDER                                                                                           |                               |

Menü

- Ödenek Talep Bilgileri girildikten sonra KAYDET butonuna basılarak kayıt işlemi yapılır.
- Yanlış girildiği farkedilen bilgiler düzeltilerek tekrar KAYDET butonuna basılarak kaydedilebilir.
- Temel Eğitim Genel Müdürlüğüne bağlı kurumlar adına yapılacak talepler, İl/İlçe
   MEMler tarafından yapılmaktadır.

| UYARI MESA                 | ÇÜRÜM/I                                     | USMANCIK) USmančik Nenenatun Uzei Egitim Uygulama Merkezi 1. kademe(149103) | Aktif Kul |
|----------------------------|---------------------------------------------|-----------------------------------------------------------------------------|-----------|
| odül Girişi                | Yolluk Ödenek Talep Bilgileriniz Kaydedilmi | ştir.                                                                       |           |
| urum Bilgileri TALEP BİLGİ | ERÎ                                         |                                                                             |           |
| atura İşlemleri            | TC Kimlik Numarası                          | : Bilgileri Getir                                                           |           |
| denek İslemleri            | MEB Personeli mi                            | : MEB PERSONELI Kadro Ünvanı: Öğretmen Görev Ünvanı: Öğretmen               |           |
|                            | Adı                                         | : BARIŞ                                                                     |           |
| aşıt İşlemleri             | Soyadı                                      |                                                                             |           |
| zárov Volluk İslamlari     | Adres Ili                                   | : ÇORUM V IIçesi: OSMANCIK V                                                |           |
| Sorey Tonuk Igennen        | Görev Türü                                  |                                                                             |           |
| Sörev Yolluk Talebi        | Görev Yolluk Türü                           | : 03.3.1.01 > Yurtiçi Geçici Görev Yollukları                               |           |
|                            | Göreve Gidilen İl                           | : ÇORUM Söreve Gidilen 11çe MERKEZ                                          |           |
|                            | Görev Başlangıç Tarihi                      | : 03/11/2015                                                                |           |
|                            | Görev Bitiş Tarihi                          | : 24/11/2015                                                                |           |
|                            | Tahakkuk Miktarı                            | : 850 , 0 Ör:50,25                                                          |           |
|                            | Açıklama                                    | Fatih projesi kapsaminda<br>görevlendirilmiştir.                            |           |
|                            | Görev Yolluk Belgesi                        | Cidenek Talebine Ait Beige                                                  |           |
|                            |                                             | Telebisis Kauda didi. Onan Vannasia Deblasius                               |           |

- Temel Eğitim Genel Müdürlüğüne bağlı kurumlar adına yapılacak talepler, İl/İlçe MEM'ler tarafından yapılmaktadır.
- İl/İlçe MEM kullanıcıları yeni talep oluştururken, Talebin Hangi Kurum adına yapılacağını açılır listeden seçmeleri gerekmektedir.
- Temel Eğitim Genel Müdürlüğü adına yapılan talepler, ilgili genel müdürlük tarafından işleme alınır. Kendi kurumları için yapılan talepler ise Destek Hizmetleri Genel Müdürlüğü tarafından işleme alınmaktadır.

| MEBR                     | BIS                                        | ÖDENEK TAKİP MODÜLÜ                      | Talep Hangi Kurum Adına   |     | Seçiniz •                                                            |
|--------------------------|--------------------------------------------|------------------------------------------|---------------------------|-----|----------------------------------------------------------------------|
| Millî Eğitim             | n Bakanlığı Bilişim Sistemleri             | ÇORUM/OSMANCIK/İlçe Milli Eğitim Müdürli | TC Kimlik Numarası        |     | Danisment Dikokulu (OSMANCIK.)<br>Danisment Ottaolulu (OSMANCIK.)    |
| Modül Girişi             | GEÇİCİ GÖREV YOLLUK TALEP İŞLEMLERİ        |                                          | MEB Personeli mi          | 10  | Doğan İlkokulu (OSMANCIK.)<br>Gecek İlkokulu (OSMANCIK.)             |
| • Kurum Bilgileri        | 🕀 前 💾 🖉 🔍 🗎 C                              |                                          | Adi                       | 23  | Gelindk Anaokulu (OSMANCEK.)<br>Gemici Brokulu (OSMANCEK.)           |
| ● Fatura İşlemleri       | yeni sil kaydet lotal arama raporal yenile |                                          | Soyadi                    | :2  | Gökdere Bkokulu (OSMANCIK.)<br>Gökdere Kraliceca Bkokulu (OSMANCIK.) |
| Ödenek İşlemleri         | GEÇICI GÜREV TÜLLÜK TALEP BILGILERI        |                                          |                           |     | Gökdere Ortaokulu (OSMANCEK )                                        |
| Taşıt İşlemleri          | Talep Hangi Kurum Adına : Seg              | çiniz                                    | Adres Ili                 | 8   | Güneşêren İlkokulu (OSMANCIK.)                                       |
| • Görev Yolluk İşlemleri | TC Kimlik Numarası :                       | Bilgileri Getir                          | Adres Ilgesi              |     | Incesu Ilkokulu (OSMANCEK.)<br>Inónizaten Ilkokulu (OSMANCEK.)       |
| Görev Yolluk Talebi      | Adu                                        |                                          |                           |     | Kamil Dkokulu (OSMANCIK )                                            |
| Raporlar                 | Soyadı :                                   |                                          | Görev Türü                |     | Kamil Ortaokulu (OSMANCIK.)<br>Karalargüney Ilkokulu (OSMANCIK.)     |
|                          | Adres Ili : Sec                            | çiniz                                    | Gorey Yolluk Türü         | 10  | Kargi Ikokulu (OSMANCEK.)<br>Kovunbaba Ikokulu (OSMANCIK.)           |
|                          | Adres İlçesi : Seç                         | çiniz 🔹                                  |                           |     | Mehmet Akif Ersoy Ortackelu (OSMANCIK )                              |
|                          | Görev Türü : Sec                           | çiniz 🔻                                  | Gérau Raslance: Tarihi    | 150 | Mallha Refat Goldel Ortaologic /OCMANCER 1                           |
|                          | Görev Yolluk Türü : Seç                    | çiniz                                    | •                         |     |                                                                      |
|                          | Görev Başlangıç Tarihi :                   |                                          |                           |     |                                                                      |
|                          | Görev Bitiş Tarihi :                       |                                          |                           |     |                                                                      |
|                          | Tahakkuk Miktarı :                         | , 0 Ör:50,25                             |                           |     |                                                                      |
|                          | Açıklama :                                 |                                          |                           |     |                                                                      |
|                          |                                            |                                          | Ödenek Talebine Ait Belge |     |                                                                      |
|                          | Görev Yolluk Belgesi : Do                  | sya Seç Dosya seçilmedi                  |                           |     |                                                                      |

- TALEBİ ONAYLA/GÖNDER BUTONU kaydetme işleminden sonra aktif hale gelir.
- Görev Yolluk Ödenek Talebiniz ONAY işleminden sonra ilgili birime gönderilir.
- İlgili birim talebinize işlem yapıncaya kadar ONAY KALDIR butonu ile onay kaldırılıp düzeltme yapılabilir. İlgili birim tarafından işlem yapıldıktan sonra talep bilgilerinde hiçbir değişiklik yapılamayacaktır.

| Volluk V    | Ödenek Talep Bilgileriniz Kaydedilmiş | tir.                                                          |
|-------------|---------------------------------------|---------------------------------------------------------------|
| P BİLGİLERİ |                                       |                                                               |
|             | TC Kimlik Numarası                    | : Bilgileri Getir                                             |
|             | MEB Personeli mi                      | : MEB PERSONELİ Kadro Ünvanı: Öğretmen Görev Ünvanı: Öğretmen |
|             | Adı                                   | : BARIŞ                                                       |
|             | Soyadı                                |                                                               |
|             | Adres İli                             | : ÇORUM 🗹 İlçesi: OSMANCIK 🔍                                  |
|             | Görev Türü                            | : II lçi                                                      |
|             | Görev Yolluk Türü                     | : 03.3.1.01 > Yurtiçi Geçici Görev Yollukları                 |
|             | Göreve Gidilen İl                     | : CORUM Coreve Gidilen fiçe MERKEZ                            |
|             | Görev Başlangıç Tarihi                | : 03/11/2015                                                  |
|             | Görev Bitiş Tarihi                    | : 24/11/2015                                                  |
|             | Tahakkuk Miktarı                      | : 850 , 0 ŏr:50,25                                            |
|             | Aciklama                              | Fatih projesi kapsaminda<br>görevlendirilmiştir.              |
|             | it.                                   | ~                                                             |
|             |                                       | Ödenek Talebine Alt Belge                                     |
|             | Görev Yolluk Belgesi                  | : Gózat                                                       |
|             | Onay Durumu                           | : Talebiniz Kaydedildi. Onay Vermeniz Bekleniyor              |
|             |                                       | TALEBİ ONAYA GÖNDER                                           |

#### **RAPOR EKRANI**

- Kurum yaptığı bütün talepleri, Yıl, Ay, Bina Türü, Ekonomik Kod, Talep Türü, Tutar kriterlerine göre filitreleyerek listeleyebilir.
- İki çeşit rapor türü vardır:
  - Bütün Talepler: Yaptığı her talep listelenir.
  - Bütün Talepler (Gruplanmış): Talepler Ekonomik Kodlarına göre gruplanmış şekilde listelenmektedir.

|                       | ÖDENEK TAKİP MODÜLÜ                                                              |          |                      |                          |                  |                                            |                          |                            | 27/05        |                           |
|-----------------------|----------------------------------------------------------------------------------|----------|----------------------|--------------------------|------------------|--------------------------------------------|--------------------------|----------------------------|--------------|---------------------------|
| Millî Eğitim Bakanlığ | kanlığı Bilişim Sistemleri DenizLi/MERKEZEFENDi/Lütfi Ege Anadolu Lisesi(758065) |          |                      |                          |                  |                                            |                          | Aktif Kul<br>OTMKU         |              |                           |
| l Girişi ÖDENI        | EK TAL                                                                           | EBİ İŞL  | EMLERİ               |                          |                  |                                            |                          |                            |              | ОТМО8                     |
| n Bilgileri           | Ŵ                                                                                |          | 0 Q                  | C C                      |                  |                                            |                          |                            |              | 2 📀 🧕                     |
| a İşlemleri           | 511                                                                              | kaydet   | : <b>iptai</b> arama | rapor al genile          |                  |                                            |                          |                            |              | yardım yardım Ç<br>masası |
| TALEP<br>ek İşlemleri | P ARAM/                                                                          | A KRİTER | RLERİ                |                          |                  | <i>(</i>                                   |                          |                            |              |                           |
| İşlemleri             |                                                                                  |          |                      |                          | Rapor Türü ;     | Seçiniz                                    |                          |                            |              |                           |
| / Yolluk İslemleri    |                                                                                  |          |                      | G                        | enel Müdürlük ;  | Bütün Talepler<br>Bütün Talepler (Gruplanm | ış/Maliyenin İstediği Şe | ekilde)                    |              |                           |
|                       |                                                                                  |          |                      |                          | İI:              | DENİZLİ                                    | v                        |                            |              |                           |
| nar                   |                                                                                  |          |                      |                          | İlçe :           | MERKEZEFENDİ                               | v                        |                            |              |                           |
| nar                   |                                                                                  |          |                      |                          | Okul :           | Lütfi Ege Anadolu Lisesi                   | Ŧ                        |                            |              |                           |
|                       |                                                                                  |          |                      |                          | Yil;             | 2016 •                                     |                          |                            |              |                           |
|                       |                                                                                  |          |                      |                          | Ay:              | Seçiniz •                                  |                          |                            |              |                           |
|                       |                                                                                  |          |                      |                          | Bina Türü;       | Seçiniz                                    | •                        |                            |              |                           |
|                       |                                                                                  |          |                      |                          | Ekonomik Kod:    | Seçiniz                                    | ¥                        |                            |              |                           |
|                       |                                                                                  |          |                      |                          | Talep Türü ;     | Seçiniz                                    | T                        |                            |              |                           |
|                       |                                                                                  |          |                      |                          | Tutar :          | Seçiniz •                                  |                          |                            |              |                           |
|                       |                                                                                  |          |                      |                          | Durumu ;         | 🖲 İşleme Alınan 🔍 Bekle                    | eyen 🔍 Reddedilen        | Oüzeltme Bekleyen          |              |                           |
|                       |                                                                                  |          |                      | Onay Birimi İşler        | mi Gün Aralığı : |                                            |                          |                            |              |                           |
|                       |                                                                                  |          |                      |                          |                  |                                            |                          |                            |              |                           |
|                       |                                                                                  |          |                      |                          |                  | ODENEK TALEBI L                            | ISTELE                   | TEMIZLE                    |              |                           |
| ÖDENE                 | K TALE                                                                           | PLERİ    |                      |                          |                  |                                            |                          |                            |              |                           |
|                       |                                                                                  |          |                      |                          |                  |                                            |                          |                            |              |                           |
| Sir                   | ra No İl                                                                         | l Adı    | İlçe                 | Kurum Adı                | Kurum Kodu       | Mal Müd. Birim Kodu                        | Muh Daire Kodu           | Talep Tür Adı              | Ekonomik Kod | Toplam Tutar              |
|                       | 1 0                                                                              | DENÍZLÍ  | MERKEZEFENDÍ         | Lütfi Ege Anadolu Lisesi | 758065           | 20119                                      | 232                      | Bando Malzemeleri Alımları | -03.2        | 100,00                    |
|                       | 2 E                                                                              | JENIZLI  | MERKEZEFENDI         | Lutri Ege Anadolu Lisesi | 758065           | 20119                                      | 232                      | Kırtasıye Alımları         | -03.2        | 450,00                    |

#### HATIRLATMA

- Kurum tarafından yapılan ve onaylanmış olan bütün talepler Ödeme Birimi tarafından <u>geriye dönük</u>
   olarak sorgulanabilir.
- Talebe ait bilgilerin doğru olduğundan öncelikle talebi başlatan yetkili kişi sorumludur. İş ve işlemlerin işleyişiyle ilgili problem yaşamamak için, talep bilgilerini doğru girdiğinizden emin olunuz.
- Talep onaylandıktan sonra taleple ilgili Mal Müdürlüğü'nden <u>hesabınıza aktarılan tutar ile</u> onaylanan tutarı kontrol ederek doğruluğundan emin olunuz. Bir yanlışlık olması durumunda mutlaka düzeltilmesi için Milli Eğitim Müdürlüğü ile gerekli iletişimi sağlayınız.

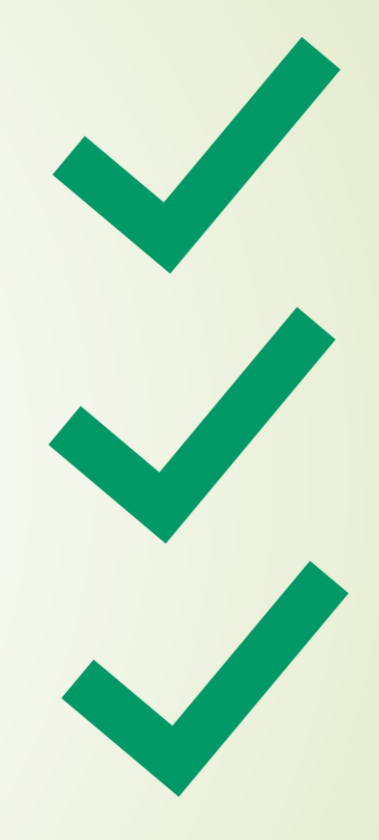

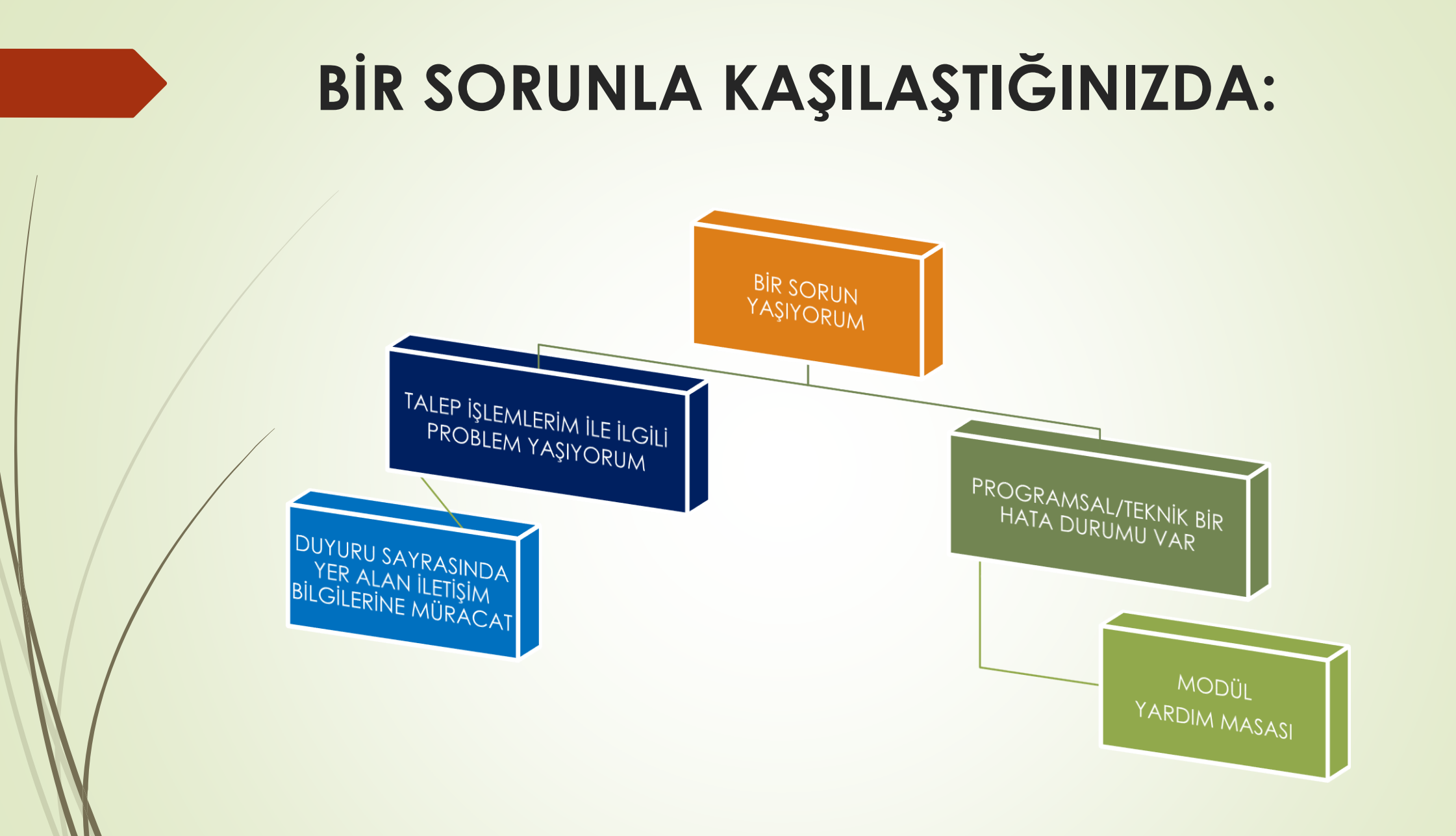

#### YARDIM MASASI

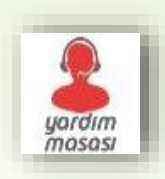

- Modül ile ilgili TEKNİK bir problemle karşılaştığınızda, problem yaşadığınız sayfada yer alan Yardım Masası simgesine tıklayarak sorunu anlaşılır şekilde açıklayınız. Varsa, problemle ilgili resim ekleyiniz.
- Talebiniz en kısa sürede cevaplandırılacaktır. (Karşılaşılan problemin çözümünü araştırıp, çözüm bulamadığınız durumda Yardım Masası'na başvurmanız, taleplere kısa sürede cevaplanmasına yardımcı olacaktır.)

| MERP                   | ais                                        |                     | ÖDENEK TAKİP MODÜLÜ               |                                 |               | 24                      | 4/12/2015                 |
|------------------------|--------------------------------------------|---------------------|-----------------------------------|---------------------------------|---------------|-------------------------|---------------------------|
| Millî Eğitim           | Bakanlığı Bilişim Sistemleri               |                     | ÇORUM/OSMANCIK/Osmancık Ana       | ndolu İmam Hatip Lisesi(139551) |               | Aktii<br>O              | if Kullanıcı:<br>DTMKURUM |
| ● Modül Girişi         | TAŞIT İŞLEMLERİ                            |                     |                                   |                                 |               | от                      | ГМ07001                   |
| ● Kurum Bilgileri      | 🕀 💼 💾 🖉 Q 🗎 C                              |                     |                                   |                                 |               | ②                       | U                         |
| ● Fatura İşlemleri     | yeni sil kaydet iptal arama raporal yenile |                     |                                   |                                 |               | yardım<br>masası yardım | çıkışı                    |
| Odenek İşlemleri       | YOLLUK ÖDENEK ARA                          |                     |                                   |                                 |               |                         |                           |
| • Taşıt İşlemleri      |                                            | <b>i</b> l :        | ÇORUM                             |                                 |               |                         |                           |
| Görev Yolluk İslemleri |                                            | İlçe :              | OSMANCIK                          |                                 |               |                         |                           |
| Görev Yolluk Talebi    |                                            | Kurum :             | Osmancık Anadolu İmam Hatip Lises |                                 | ОТІ           | 407001                  |                           |
|                        |                                            | Görev Yolluk Türü ; | Seçiniz                           |                                 | -             |                         |                           |
|                        |                                            | Görev Türü :        | Seçiniz 💌                         |                                 | <b>9</b>      | (h)                     |                           |
| MUM                    |                                            | Kişi Adres İl :     | Seçiniz 🗸                         |                                 |               | modili                  | _                         |
|                        |                                            |                     |                                   | y n                             | nososi yardım | çikişi                  |                           |
|                        |                                            |                     |                                   |                                 |               | 0.000                   |                           |
|                        |                                            |                     |                                   |                                 |               |                         |                           |
|                        |                                            |                     |                                   |                                 |               |                         |                           |
|                        |                                            |                     |                                   |                                 |               | _                       |                           |

## İYİ ÇALIŞMALAR...